# CN12700 系列交换机升级手册

(SoftwareVersion: 8.2.3i 版本)

2023 年 10月 27 日

服务热线: 400-691-1766

#### **INSPU**F 浪潮

| 目录                    |   |
|-----------------------|---|
| 1、适用产品型号:             | 3 |
| 2、适用环境:               | 3 |
| 3、软件镜像相关信息:           | 3 |
| 3.1 文件大小及 MD5 值       | 3 |
| 4、传输镜像:               | 3 |
| 4.1 通过 FTP/TFTP 传输镜像: | 3 |
| 4.2 通过 SFTP 传输镜像(推荐): | 3 |
| 5、升级步骤:               | 6 |
| 5.1 升级前准备工作           | 6 |
| 5.2 vPC 组网,逐台设备升级     | 7 |
| 5.3 主备同时升级            | 7 |
| 5.2 主备依次升级和主备同时升级的区别  | 8 |
| 6、回退方案                | 8 |
| 6.1 镜像加载失败            | 8 |
| 6.2 配置丢失              | 9 |
| 6.3 硬件损坏无法正常启动        | 9 |

## 1、适用产品型号:

CN127 系列: CN12706; CN12710;

#### 2、适用环境:

适用于 CN12700 系列交换机下挂设备均通过双上联的方式连接到一组 CN12700 系 列交换机上; 对于单链路设备, 建议先对其进行双链路改造;

## 3、软件镜像相关信息:

3.1 文件大小及 MD5 值

3.1.1 软件版本构成

Kickstart-image 名称为: cn12000-s2-kickstart.8.2.3i.bin System-image 名称为: cn12000-s2-dk9.8.2.3i.bin

3.1.2 MD5 值:

可通过 show file bootflash: cn12000-s2-kickstart.8.2.3i.bin md5sum 命令获取到版本 MD5 值。 MD5:

KickStart: a99125b4ebab28130423482ab84c4c47 System-image: ebd5364536116b95f0d1747800ba2a5f

#### 4、传输镜像:

4.1 通过 FTP/TFTP 传输镜像:

4.1.1 电脑侧开启 FTP-Server 或 Tftp-server; 推荐使用 FTP-server

4.1.2 通过命令使用交换机下载 image 示例: copy ftp://192.168.1.1/ cn12000-s2-kickstart.8.2.3i.bin bootflash:// vrf management

4.2 通过 SFTP 传输镜像(推荐):

4.2.1 交换机侧开始 SFTP-Server:

Feature sftp-server

CN6100V(config)# feature sftp-server CN6100V(config)# 4.2.2 Sftp 软件推荐
Windows: winscp、FileZilla 等
MAC: Filezilla 等
4.2.3 使用 Filezilla 上传镜像
(1) 新建站点,选择 SFTP 协议,填写设备地址及端口号 22,账户及密码,选择连接

| 择记录                                                                                                    | 常规 高级 传输设置 字符集                                                                                                    |
|----------------------------------------------------------------------------------------------------|----------------------------------------------------------------------------------------------------|
| ▼ ■ 我的站点<br>■ missa                                                                                                    | 协议(T): SFTP - SSH File Transfer Protocol 3 主机 10.49.10.118 端口(P): 22                                                                                                    |
|                                                                                                    | 登录类型(I)· 正堂                                                                                                    |
|                                                                                                    | 用户 admin                                                                                                    |
|                                                                                                    | 密码 ••••••                                                                                                    |
|                                                                                                    | 背景颜色 (B) 无 📀<br>注释 (M):                                                                                                    |
| 新站点 (N) 新文件夹 (F)<br>新建书签 (M) 重命名 (R)                                                                                                    |                                                                                                    |
| 删除 (D) 复制 (I)                                                                                                    |                                                                                                    |
|                                                                                                    | 连接 (C)                                                                                                    |
| )选择确定连接设备                                                                                                    |                                                                                                    |
| ▶○ ○ 未定义                                                                                                    | 人的快捷键                                                                                                    |
| 该服务器的主机密匙是未知的。不能保<br>台计算机。<br>详细资料                                                                                                    | ¦证该服务器就是您所认定的那                                                                                                    |
| 主 10.49.10.118:22<br>主机密匙算 ssh-rsa<br>指 SHA256: Ki5rc+9G<br>MD5:: c3:0ftbd:s0:e                                                                                                    | MwjGLG3sLlwX4Ermx5lbtNhGsS4pXUYEtdA=                                                                                                    |
| 信任该主机并继续连接?                                                                                                    |                                                                                                    |
| 🗹 总是信任该主机,并将该密钥加入纲                                                                                                    | 爰存 (A)                                                                                                    |
|                                                                                                    | 取消 确定                                                                                                    |
|                                                                                                    |                                                                                                    |
| ) 选择本地目录,通过拖                                                                                                    | 拽的方式触发上传任务                                                                                                    |
| <ul> <li>新站点 - stp://admi</li> <li>新台点 - stp://admi</li> <li>新台点 - stp://admi</li> </ul>                                                                                                    | in@10.49.10.118 - FileZilla                                                                                                    |
| 用P名 密码 単応                                                                                                    | □(P): (快速连接(O)) ▼                                                                                                    |
| 正在接接 10.481.0.118<br>Connected to 10.49.10.118<br>復日音参列表<br>Listing directory /bootflash                                                                                                    |                                                                                                    |
| 。  列出"/bootflash"的目录度功                                                                                                    |                                                                                                    |
| y)LLT/boottlesh'的日金)IIII)<br>制造流: //olumes/                                                                                                    | SE程始点:/bootflash                                                                                                    |
| ##1/wordtax/FB/###3                                                                                                    | 送税払后:/ postfash           ************************************                                                                                                    |
| Plaif Association Fills R R 3                                                                                                    | 2時誌近: / poorfissh     2時期の     2時期の     25月の     25月の     2                                                                                                    |
| #12" (Notifiesh 計目品IE3)<br>総括: //Addament/<br>本地目录信息<br>ののな<br>のでな<br>でな<br>本地目录信息<br>した。<br>でな<br>なたんの、文作丸型 単正単成<br>本に対合わけD 目表 2020の4/00 13                                                                                                    | 2453.01: / roosflash           2453.01: / roosflash           2         construint<br>(2) construint<br>(2) construint-<br>(2) construint-<br>(2) cons                                                                                                    |
| Plain worksom Plain 2 RE3     Plain worksom Plain 2 RE3     Plain worksom Plain 2 RE3     Plain worksom Plain 2 RE3     Plain Worksom Plain 2 RE3     Plain Worksom Plain 2 RE3     Plain Worksom Plain 2 RE3     Plain 2 RE3     Plain                                                                                                    | 28183/01/ (noorflash)           V         operation<br>(noorflash)         C(H,R) 目 (R)<br>(R) (R) (R) (R) (R) (R) (R) (R) (R) (R)                                                                                                    |
| #2173conttax FUI 泉田3                                                                                                    | 設計試活://coortiash         文件未目录           ● creation<br>● creation<br>● creation |
| Plain Pool (Plain Plain 2013)      Plain Pool (Plain Plain 2013)      Plain Pool (Plain Plain 2014)      Plain Pool (Plain Plain Pl                                                                                                    | 設計設治:// poortiash         文件未目录           ● same control         prefront           ● same control         prefront           ● same control         prefront           ● same control         prefront           ● same control         prefront           ● same control         prefront           ● same control         prefront           ● same control         prefront           ● same control         prefront           ● same control         prefront           ● same control         prefront           ● same control         prefront           ● prefront         prefront           ● prefront         prefront           ● prefront         prefront           ● prefront         prefront           ● prefront         prefront           ● prefront         prefront           ● prefront         prefront           ● prefront         prefront           ● prefront         prefront           ● prefront         prefront           ● prefront         prefront           ● prefront         prefront           ● prefront         prefront           ● prefront         prefront <td< td=""></td<>                                                                                                    |
| #247monttax FUI 泉田3<br>翻記書:   / Outment/<br>● 0005<br>● 0005<br>● 0 | BREMAIN: //coordianh         C/FR-PL         Million         C/FR-PL         Million         Million                                                                                                    |
| ##/ montan #Bi #E                                                                                                    | 2時誌点://ecortiash         文件未目录           ● same         文件未目录           ● same         文件未目录           ● same         文件未目录           ● same         文件           ● same         文件           ● same         文件           ● same         文件           ● same         文件           ● same         文件           ● same         文件           ● same         文           ● same         文           ● same         (1)           ● same         (1)         (1)           ● same                                                                                                    |

(1) 新建站点

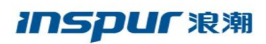

| WinSCP                                                                                                    |              |                      |                     |                            |                      |               |          |                 |               |               | σ×  |
|----------------------------------------------------------------------------------------------------|--------------|----------------------|---------------------|----------------------------|----------------------|---------------|----------|-----------------|---------------|---------------|-----|
| 本部の 振行のの 文性の 余会                                                                                                    | (C) (\$15(5) | Ration (Exercise and | 1(H)                |                            |                      |               |          |                 |               |               |     |
| LCCS (FR. Pr. store   and                                                                                                    |              | 100 00 0000          | COMPLETE BALL       |                            |                      | 14            |          |                 |               |               |     |
| THE RE IN THE POPULATION OF THE POPULATION OF TH |              | 1.485 [Bi 1994] +    | TRAFFICIAL WORK     |                            |                      |               |          |                 |               |               |     |
| (1) 新建合本                                                                                                    |              |                      |                     |                            |                      |               |          |                 |               |               |     |
| 🗖 🖓 🖓 🖓                                                                                                    | • 😨 •   🔶    | 1 x 10 x             | 🔝 🖾 🏦 🞜             | 20                         |                      |               | • 🕮 • 🕎  | - (0 - 0 -      | 1 B B G Z B B | 12/# <b>%</b> |     |
| 10 Lt . 2 48 . X                                                                                                    | C2 1814      | 🗎 8638 -             | + - 🗸               |                            |                      | 1@下版 - 図 編組   | - × 16 0 | a mete 🔐 erem - | + - 1         |               |     |
| C:\Users\zhang.cheng\Desktop                                                                                                    | \image\Swit  | ch\                  |                     |                            |                      |               |          |                 |               |               |     |
| 名字                                                                                                    | 大小           | 英型                   | 已改变                 |                            | ^                    | 名字            | ~        |                 | 大小 已改变        | 权限            | 用有常 |
| SecureCRT+ SecureFX 7.0                                                                                                    |              | 文件夹                  | 201 -               |                            | _                    |               |          |                 |               |               |     |
| SK FULL MIB FILES.zip                                                                                                    | 225 KB       | 360汪缩 ZIP 文件         | 201 10 登录           |                            |                      |               | -        | ×               |               |               |     |
| 5bc94faeaf21fe2686241b                                                                                                    | 0 KB         | HTDOWNLOAD           | 201 00 0000000      |                            | 4.7                  |               |          |                 |               |               |     |
| cn12000-s2-dk9.8.2.3.bin                                                                                                    | 532 382      | BIN 文体               | 201                 |                            | *****                | 27 almh       |          |                 |               |               |     |
| cn12000-s2-kickstart.8.2.3                                                                                                    | 68.249 KB    | BIN 文件               | 201                 |                            | CETTO .              | -e.           |          |                 |               |               |     |
| ICNT MY FILES CN.7Z                                                                                                    | 1.010 KB     | 360汪編 72 文件          | 201                 |                            | arre                 |               |          |                 |               |               |     |
| DE-S該律法查方法.potx                                                                                                    | 893 KB       | Microsoft Power      | 201                 |                            | 主机名                  | 2ED           |          | 湖口号(B)          |               |               |     |
| ii) IDE账号及密码(1).txt                                                                                                    | 1 KB         | 文本文档                 | 201                 |                            | 50.49.               | 10.148        |          | 22 🛊            |               |               |     |
| IDE账号及案码.txt                                                                                                    | 1 KB         | 文本文档                 | 201                 |                            | 用户名                  | 1.U           | 密码图      |                 |               |               |     |
| () IDERB标章数洋铝板0620.xlsx                                                                                                    | 16 KB        | Microsoft Excel      | 201                 |                            | admin                |               |          |                 |               |               |     |
| inos-cn.7.0.3.IGC7.0.94.bin                                                                                                    | 242,048      | BIN 文件               | 201                 |                            | 10.4                 |               |          | manus la        |               |               |     |
| inos-cn.9.2.3.bin                                                                                                    | 1.224.72     | BIN 文件               | 201                 |                            | 1812                 | F( <u>b</u> ) |          | 4948891 IA      |               |               |     |
| a Inspur IDE.exe                                                                                                    | 577.038      | 应用程序                 | 201                 |                            |                      |               |          |                 |               |               |     |
| Thinspur S5960 命令手册-V1                                                                                                    | 10,317 KB    | Adobe Acrobat        | 201                 |                            |                      |               |          |                 |               |               |     |
| 「Inspur S5960 软件配数指面                                                                                                    | 10.317 KB    | Adobe Acrobat        | 201                 |                            |                      |               |          |                 |               |               |     |
| OSRP R0-0.31405 6085.2                                                                                                    | 128 KB       | BIN 文件               | 201                 |                            |                      |               |          |                 |               |               |     |
| jdk-8u121-windows-x64.exe                                                                                                    | 200,201      | 应用程序                 | 20                  |                            |                      |               |          |                 |               |               |     |
| mib3.50.rar                                                                                                    | 1,266 KB     | 360任编 RAR 文件         | 201                 |                            |                      |               |          |                 |               |               |     |
| stik, rar                                                                                                    | 735 KB       | 360压缩 RAR 文件         | 20 工具(1) -          | 管理とし                       |                      | 2 釜录 🔻        | 关闭       | #193            |               |               |     |
| s6k caa-universalk9.11.03                                                                                                    | 503,886      | BIN 文件               | 201 Show Look dates | in startup and when the la | -<br>et session is c | losed         |          |                 |               |               |     |
| S5560 SYSTEM 3.60.14 20                                                                                                    | 16,907 KB    | 14 20190604 文件       | 2019/10/10 13:33:29 |                            |                      |               |          |                 |               |               |     |
| SecureCRT+ SecureFX 7.0                                                                                                    | 14,870 KB    | 360汪耀 RAR 文件         | 2019/10/14 15:47:42 |                            |                      |               |          |                 |               |               |     |
| SNMP Integration Guide                                                                                                    | 668 KB       | Microsoft Word       | 2019/12/10 12:46:27 |                            |                      |               |          |                 |               |               |     |
| sshd                                                                                                    | 1,374 KB     | 文件                   | 2019/12/9 10:47:48  |                            |                      |               |          |                 |               |               |     |
| ● 产品知识— [Inspur S系                                                                                                    | 20,857 KB    | Microsoft Power      | 2019/10/23 10:38:46 |                            |                      |               |          |                 |               |               |     |
| 創 漁期IDE3.2.1操作手册.doc                                                                                                    | 5,710 KB     | Microsoft Word       | 2019/11/5 9:30:32   |                            |                      |               |          |                 |               |               |     |
| 京期留給数字引期IDE产品介                                                                                                    | 12,149 KB    | Microsoft Power      | 2019/11/1 14:24:29  |                            |                      |               |          |                 |               |               |     |
| ◎ 浪潮智能数字引掌IDE招标技                                                                                                    | 19 KB        | Microsoft Word       | 2019/11/4 11:03:35  |                            |                      |               |          |                 |               |               |     |
|                                                                                                    |              |                      |                     |                            | *                    | <             |          |                 |               |               |     |

## (2) 部分设备连接会提示该信息,选择继续

| 1201 Hold 2010 4010 2010 2010 1000 2010 10000           1201 Hold 2010 2010 2010 2010 2010 10000           1201 Hold 2010 2010 2010 2010 2010 10000           1201 Hold 2010 2010 2010 2010 2010 2010 2010 201                                                                                                    | admin@10.49.10.148 - WinS   | CP          |                                                                                                    |                     |                             |            |               |                |                      | o × |
|----------------------------------------------------------------------------------------------------|-----------------------------|-------------|----------------------------------------------------------------------------------------------------|---------------------|-----------------------------|------------|---------------|----------------|----------------------|-----|
| Image: Image:         | 本地(L) 标记(M) 文件(F) 命令(       | (C) 会選(S)   | 透现(O) 透程(R) 聯合                                                                                                    | I(H)                |                             |            |               |                |                      |     |
| adam         adam         adam <t< th=""><th>H 22 Q No 12 P 23 H</th><th></th><th>🛞 🗊 1.31 -</th><th>侍輸送項 默认</th><th></th><th><i>8</i> -</th><th></th><th></th><th></th><th></th></t<>                                                                                                    | H 22 Q No 12 P 23 H         |             | 🛞 🗊 1.31 -                                                                                                    | 侍輸送項 默认             |                             | <i>8</i> - |               |                |                      |     |
| Image: Image:         | admin@10.49.10.148 x        | 🗳 ##e#      |                                                                                                    |                     |                             |            |               |                |                      |     |
| Diame         Diame         Diame         Diame         Diame         Diame         Diame           Resource         Resource         <                                                                                                    | - 🖉                         | • 🗑 •   🔿   | a separation of the second second sec | 🗈 🗈 🏠 🎜             | 8                           |            | · · · · · · · | 1 B B A 2 B. 5 | 22# 2 <mark>8</mark> |     |
| Construction         Construction         Construction<                                                                                                    | 10 Ett + D' 101 + X of      | D. Rtt      | · 104 -                                                                                                    | + - V               |                             | 1歳下館・日     | 1 988 · X     |                |                      |     |
| SP         Xo         Mat         ESRs         SP         So         So         Bat         So         Bat         So         Bat         So         Bat         So         Bat         So         Bat         So         Bat         So         Bat         So         Bat         So         Bat         Bat <th< td=""><td>C\Users\zhang.cheng\Desktop</td><td>/image\Swit</td><td>xch\</td><td></td><td></td><td></td><td></td><td></td><td></td><td></td></th<>                                                                                                    | C\Users\zhang.cheng\Desktop | /image\Swit | xch\                                                                                                    |                     |                             |            |               |                |                      |     |
| BundCHAIL         STAP         STAP                                                                                                    | 87                          | 大小          | 単型                                                                                                    | EXE                 |                             | 87         | × ·           | 大小 已改变         | 松陽                   | 拥有者 |
| Linkuukuukuukuukuukuukuukuukuukuukuukuukuu                                                                                                    | SecureCRT+ SecureFX 7.0     |             | 文件夹                                                                                                    | 2017/7/25 15:11:48  |                             |            |               |                |                      |     |
| Biology (1)         Biology (1)         Biology (1) <thbiology (1)<="" th=""> <thbiology (1)<="" th=""></thbiology></thbiology>                                                                                                    | 3K FULL MIB FILES.zip       | 225 KB      | 360匝續 ZIP 文件                                                                                                    | 2019/10/28 9:13:19  |                             |            |               |                |                      |     |
| 1000-04-048-02.130       92.128       910/10       164.00         1000-04-048-02.130       92.028       920/17       164.00         1000-04-048-02.130       90.028       927.28       9010/10       164.00         1000-04-048-02.130       100       90000       92.028       92.011/10       164.00         1000-04-048-02.130       100       92.028       92.011/10       164.00       164.00       166.00         1000-04-048-02.130       100       25.258       92.011/10       164.00       166.00       166.00       166.00       166.00       166.00       166.00       166.00       166.00       166.00       166.00       166.00       166.00       166.00       166.00       166.00       166.00       166.00       166.00       166.00       166.00       166.00       166.00       166.00       166.00       166.00       166.00       166.00       166.00       166.00       166.00       166.00       166.00       166.00       166.00       166.00       166.00       166.00       166.00       166.00       166.00       166.00       166.00       166.00       166.00       166.00       166.00       166.00       166.00       166.00       166.00       166.00       166.00       166.00                                                                                                    | 5bc94faeaf21fe2686241b      | 0 KB        | HTDOWNLOAD                                                                                                    | 2019/10/25 14:42:30 |                             |            |               |                |                      |     |
| 1000-01-02-01-01-01-01-01-01-01-01-01-01-01-01-01-                                                                                                    | cn12000-s2-dk9.8.2.3.bin    | 532,382     | BIN 文件                                                                                                    | 2019/3/7 16:14:00   | 21/71                       |            | ×             |                |                      |     |
| LOVI_APPLICATOR       1000       MODES       2001/02 110463         LOVIAPPLICATOR       100       MODES       2001/02 110463         LOVIAPPLICATOR       100       MODES       2001/01 110463         LOVIAPPLICATOR       100       MODES       2001/01 110463         LOVIAPPLICATOR       100       MODES       2001/01 110463         LOVIAPPLICATOR       100       MODES       2001/01 10463         LOVIAPPLICATOR       1000       1000       MODES       2001/01 10463         LOVIAPPLICATOR       1000       1000       MODES       2001/01 10463         LOVIAPPLICATOR       1000       1000       MODES       2001/01 10463         LOVIAPPLICATOR       2001/01 10463       2001/01 104630       2001/01 104630         LOVIAPPLICATOR       2001/01 104630       2001/01 104630       2001/01 104630         LOVIAPPLICATOR       2001/01 104630       2001/01 104630       2001/01 104630         LOVIAPPLICATOR       1000/01 10464       2001/01 104640       2001/01 104640         LOVIAPPLICATOR       1000/01 104640       2001/01 104640       2001/01 104640         LOVIAPPLICATOR       1000/01 104640       2001/01 104500       2001/01 104640         LOVIAPPLICATOR       1000/01 104640                                                                                                    | cn12000-s2-kickstart.8.2.3  | 68,249 KB   | BIN 文件                                                                                                    | 2019/3/7 15:18:58   | V.E.E - 8011110/10/49/10/14 |            | ^             |                |                      |     |
| 0: Classification: Classification: Classificati         | ICNT_MY_FILES_CN.7Z         | 1,010 KB    | 360圧缩 7Z 文件                                                                                                    | 2019/10/21 11:36:25 | User Access Verification    |            | ~             |                |                      |     |
| (4)         (4)         (4)         (4)         (4)         (4)         (4)         (4)         (4)         (4)         (4)         (4)         (4)         (4)         (4)         (4)         (4)         (4)         (4)         (4)         (4)         (4)         (4)         (4)         (4)         (4)         (4)         (4)         (4)         (4)         (4)         (4)         (4)         (4)         (4)         (4)         (4)         (4)         (4)         (4)         (4)         (4)         (4)         (4)         (4)         (4)         (4)         (4)         (4)         (4)         (4)         (4)         (4)         (4)         (4)         (4)         (4)         (4)         (4)         (4)         (4)         (4)         (4)         (4)         (4)         (4)         (4)         (4)         (4)         (4)         (4)         (4)         (4)         (4)         (4)         (4)         (4)         (4)         (4)         (4)         (4)         (4)         (4)         (4)         (4)         (4)         (4)         (4)         (4)         (4)         (4)         (4)         (4)         (4)         (4)         (4)         (4)         (4)         (4)         (4)         (4)         (4)         (4)         (4)         (4)         (4)         (4)         (4)         (4)         (4)         (4)         (4)         (4)         (4)         (4)         (4)         (4)         (4)         (4)         (4)         (4)         (4)         (4)         (4)         (4)         (4)         (4)         (4)         (4)         (4)         (4)         (4)         (4)         (4)         (4)         (4)         (4)         (4)         (4)         (4)         (4)         (4)         (4)         (4)         (4)         (4)         (4)         (4)         (4)         (4)         (4)         (4)         (4)         (4)         (4)         (4)         (4)         (4)         (4)         (4)         (4)         (4)         (4)         (4)         (4)         (4)         (4)         (4                  | DE-S故職除童方法.pptx             | 893 KB      | Microsoft Power                                                                                                    | 2019/11/5 9:34:00   |                             |            |               |                |                      |     |
| Control         Control         Status         Status         Statu                                                                                                    | IDE账号及案码(1).txt             | 1 KB        | 文本文档                                                                                                    | 2019/11/11 8:58:15  |                             |            |               |                |                      |     |
| Display         Display         Moneat         End of the set of the set of the se                            | IDE账号及案码.txt                | 1 KB        | 文本文档                                                                                                    | 2019/11/5 9:34:01   |                             |            |               |                |                      |     |
| Berger 2013/07/34/Like         24/24/Like         NU11/16 90.264           Berger 2013/07/34/Like         24/24/Like         2019/17/16 90.264           Berger 2013/07/34/Like         2019/17/16 90.264         2019/17/16 90.264           Berger 2014/07/34/Like         2019/17/16 90.264         2019/17/16 90.264           Berger 2014/07/34/Like         2019/17/16 90.264         2019/17/16 90.264           Berger 2014/07/34/Like         2019/17/16 19.204         2019/17/16 19.204           Berger 2014/07/34/Like         2019/17/16 19.204         2019/17/16 19.204           Berger 2014/07/34/Like         2019/17/16 19.204         2019/17/16 19.204           Berger 2014/17/16 2019/17/17 19.204         2019/17/16 19.504         2019/17/16 19.504           Berger 2014/17/16 2019/17/17 19.204         2019/17/16 19.504         2019/17/16 19.504           Berger 2014/17/16 2019/17/17 19.204         2019/17/16 19.504         2019/17/16 19.504           Berger 2014/17/16 2019/17/16 19.504         2019/17/16 19.504         2019/17/16 19.504           Berger 2014/17/16 2019/17/16 19.204         2019/17/16 19.504         2019/17/16 19.504           Berger 2014/17/16 2019/17/16 19.204         2019/17/16 19.504         2019/17/16 19.504           Berger 2014/17/16 2019/17/16 19.204         2019/17/16 19.204         2019/17/16 19.204           Berger 2019/17                                                                                                    | DE招标参数详细版0520.xisx          | 16 KB       | Microsoft Excel                                                                                                    | 2019/11/4 11:05:28  |                             |            | #ERE          |                |                      |     |
| Biological Biological | inos-cn.7.0.3.IGC7.0.94.bin | 242,048     | BIN 文件                                                                                                    | 2018/11/6 9:20:26   |                             |            | 14330         |                |                      |     |
| Bit Mayor         Differe         977.038         Bit Mayor         Differe         Adda         Differe         Differe <thdiffere< th=""> <t< td=""><td>inos-cn.9.2.3.bin</td><td>1,224,72</td><td><b>BIN 文件</b></td><td>2019/7/11 20:29:43</td><td></td><td></td><td></td><td></td><td></td><td></td></t<></thdiffere<>                                                                                                    | inos-cn.9.2.3.bin           | 1,224,72    | <b>BIN 文件</b>                                                                                                    | 2019/7/11 20:29:43  |                             |            |               |                |                      |     |
| Biogene 5000 00 00 00 00 00 00 00 00 00 00 00 0                                                                                                    | Inspur IDE.exe              | 577,038     | 应用程序                                                                                                    | 2019/11/5 9:38:47   |                             |            |               |                |                      |     |
| Bit procession Destriction         Destriction Destriction         Destriction Destriction         Destriction Destriction           Bit procession Destriction         Destriction Destriction         Destriction Destriction         Destriction Destriction           Bit procession Destriction         Destriction Destriction         Destriction Destriction         Destriction Destriction           Bit procession Destriction         Destriction Destriction         Destriction Destriction         Destriction Destriction           Bit procession Destriction         Destriction Destriction         Destriction Destriction         Destriction Destriction           Bit procession Destriction         Destriction Destriction         Destriction Destriction         Destriction Destriction           Bit procession Destriction         Destriction Destriction         Destriction Destriction         Destriction Destriction           Bit procession Destriction         Destriction Destriction         Destriction Destriction         Destriction Destriction         Destriction Destriction           Bit procession Destriction         Destriction Destriction         Destriction Destriction         Destriction Destriction         Destriction Destriction         Destriction Destriction         Destriction Destriction         Destriction Destriction         Destriction Destriction         Destriction Destriction         Destriction Destriction Destriction         Destriction Destriction Dest                                                                                                    | 「Inspur S5960 命令手册-V1       | 10,317 KB   | Adobe Acrobat                                                                                                    | 2019/11/6 16:34:51  |                             |            |               |                |                      |     |
| 0.0676/0.051406/0052.         10.088         10.0577/0.051406/0052.         10.058         10.0577/0.051406/0052.         10.0578/0.051406/0052.           40.051.0016/0052.         10.058         10.0578/0.051406/0052.         10.0578/0.051406/0.051406         10.0578/0.051406/0.051406           40.051.0016/0052.         10.058         10.0578/0.051406/0.051406         20.0519/0.051406/0.051406         20.0519/0.051406           0.0567.0016.0016.0016.0016.0016.0016.0016.00                                                                                                    | 「Inspur S5960 軟件配要指南        | 10,317 KB   | Adobe Acrobat                                                                                                    | 2019/11/6 16:35:03  |                             |            |               |                |                      |     |
| All-Al-Alt21 indexmodAce     2004 m     2004 m                                                                                                    | OSRP R0-0.31406 6085.2      | 128 KB      | BIN 文件                                                                                                    | 2019/12/12 12:30:53 |                             |            | ~             |                |                      |     |
| Bablowir         1.266 00. 900/39 AA 278         0.001/10/2011         0.001/10/2011           Bricker         7.30         8.000/2014         0.001/10/2011         0.001/10/2011           Bricker         1.001/2014         0.001/10/2011         0.001/10/2011         0.001/10/2011           Bricker         1.001/2014         0.001/10/2011         0.001/10/2011         0.001/10/2011         0.001/10/2011           Bricker         1.001/10/2011         0.001/10/2011         0.001/10/2011         0.001/10/2011         0.001/10/2011           Bricker         1.001/10/2011         0.001/10/2011         0.001/10/2011         0.001/10/2011         0.001/10/2011         0.001/10/2011           Bricker         1.001/10/2011         0.001/10/2011         0.001/10/2011         0.001/10/2011         0.001/10/2011         0.001/10/2011         0.001/10/2011         0.001/10/2011         0.001/10/2011         0.001/10/2011         0.001/10/2011         0.001/10/2011         0.001/10/2011         0.001/10/2011         0.001/10/2011         0.001/10/2011         0.001/10/2011         0.001/10/2011         0.001/10/2011         0.001/10/2011         0.001/10/2011         0.001/10/2011         0.001/10/2011         0.001/10/2011         0.001/10/2011         0.001/10/2011         0.001/10/2011         0.001/10/2011         0.001/10/2011         0.000                                                                                                    | didk-8u121-windows-x64.exe  | 200.201     | 应用程序                                                                                                    | 2019/11/5 9:30:29   | □ 不再發示(00)                  | 继续         | 和缺乏           |                |                      |     |
| BACK         73:50         80.0039         RA.0296         2019/12/10         126:52           BACK         Reg. and windwalk Mack 2019         2019/12/10         126:52         2019/12/10         126:52           BACK         Reg. and windwalk Mack 2019         1019/12/10         155:52         126:52         126:52           BACK         Reg. Mack 2019         129:12/10         155:52         126:52         126:52           BACK         Reg. Mack 2019         129:12/10         155:52         126:52         126:52           BACK         State 2019         129:12/10         155:52         126:52         126:52         126:52           BACK         State 2019         129:12/10         155:52         126:52         126:52         126:52           BACK         State 2019         126:52         126:52         126:52         126:52         126:52           BACK         State 2019         116:52         126:52         126:52         126:52         126:52           BACK         State 2019         126:52         126:52         126:52         126:52         126:52           BACK         State 2019         126:52         126:52         126:52         126:52         126:52           <                                                                                                    | mib3.50.rar                 | 1,266 KB    | 360 圧縮 RAR 文件                                                                                                    | 2019/10/21 11:34:51 |                             |            |               |                |                      |     |
| Big CardinerseR8112.20.2018.00         BIR 258         D0190/11 18-033           Big CardinerseR8112.20.2018.00         BIR 258         D0190/11 18-033           Big CardinerseR8112.20.2018.00         BIR 258         D0190/11 18-033           Big CardinerseR8112.2018.2018         BIR 258         D0190/11 18-033           Dia CardinerseR8112.2018.2018         BIR 258         D0191/12 18-034           Dia CardinerseR8112.2018.2018         D0191/15 19-032         BIR 258           Big Big CardinerseR8112.2018.2018         D0191/15 19-032         BIR 258           Big Big CardinerseR811.2018.2018         D0191/15 19-032         BIR 258           Big Big CardinerseR811.2018.2018         BIR 258         D0191/15 19-032           Big Big CardinerseR811.2018.2018         BIR 258         BIR 258           Dia Big Big Big Dia Bir 251         D1484         D11/14 11:0325                                                                                                    | sőkirar                     | 735 KB      | 360 压缩 RAR 文件                                                                                                    | 2019/12/10 12:45:29 |                             |            |               |                |                      |     |
| 0.505.07100_0.0014_201         0.505000014_201         0.5050001011         0.555000001           0.505.07100_0.0014_001         0.50100101         0.550000000000000000000000000000000000                                                                                                    | s6k caa-universalk9.11.03   | 503,885     | BIN 文件                                                                                                    | 2019/9/11 18:43:33  |                             |            |               |                |                      |     |
| Bitwork 71, 200         BitWork 71, 200         BitWork 71                                                                                                    | S5560 SYSTEM 3.60.14 20     | 16,907 KB   | 14_20190604 文件                                                                                                    | 2019/10/16 15:55:29 |                             |            |               |                |                      |     |
| PMAP Inception Gubs,         664 00. Microsoft Word.         2019/12/10 1246/27           Ind         1.174 03. 2019/12/10 1246/27         2019/12/10 1246/27           PBG/PL         100/14/05 00. 2019/10/10 1246/27         2019/12/10 1246/27           PBG/PL         100/14/05 00. 2019/10/10 1246/27         2019/12/10 1246/27           PBG/PL         100/14/06 00. 2019/10/10 1246/27         2019/12/10 1246/27           PBG/PL         100/14/06 00. 2019/10/10 1246/27         2019/12/10 1246/27           PBG/PL         100/14/06 00. 2019/10/10 1246/27         2019/12/10 1246/27           PBG/PL         10/14/06 00. 2019/11/0 11246/27         2019/11/0 11246/27           PBG/PL         10/14/06 00. 2019/11/0 11246/27         2019/11/0 11246/27           PBG/PL         10/14/06 00. 2019/11/0 11246/27         V                                                                                                    | SecureCRT+ SecureFX 7.0     | 14,870 KB   | 360汪熠 RAR 文件                                                                                                    | 2019/10/14 15:47:42 |                             |            |               |                |                      |     |
| □ Add         1,1/4 80         Access         2019/12/9 104/h48           □ REGID=_Tongue SE                                                                                                    | SNMP Integration Guide      | 668 KB      | Microsoft Word                                                                                                    | 2019/12/10 12:46:27 |                             |            |               |                |                      |     |
| 1 - BSU Union SL. 2035 01 Morosoft Newe. 2019/021 108346<br>EBR0123.13954781 ≤ 3710 K Morosoft Newe. 2019/101 108345<br>2) BRNER575100CKB5ct. 1948 Morosoft Newe. 2019/114 11835<br>2) BRNER575100CKB5ct. 1948 Morosoft Newe. 2019/114 11835<br>▼ <                                                                                                    | sshd                        | 1,374 KB    | 文件                                                                                                    | 2019/12/9 10:47:48  |                             |            |               |                |                      |     |
| 3010121310697604.ex         3217048         Moreavel Word201911/9         30312           3010121310677604.ex         301911/9         3032           301012131077604.ex         19.438         Moreavel Word201911/4         10429           301012131077604.ex         19.438         Moreavel Word201911/4         10429                                                                                                    | ■ 产品知识—— [Inspur S系         | 20,857 KB   | Microsoft Power                                                                                                    | 2019/10/23 10:38:46 |                             |            |               |                |                      |     |
| 0) 2016/06/2519 00/0753-00, 12/44 04 Microsoft Preme. 2019/11/1 12/259<br>2020/06/2519 00/05/551. 19 48 Microsoft Word 2019/11/4 11:01:05 ∨ <                                                                                                    | ■ 液順IDE3.2.1操作手册.doc        | 5,710 KB    | Microsoft Word                                                                                                    | 2019/11/5 9:30:32   |                             |            |               |                |                      |     |
| BRUNKER25000000000000000000000000000000000000                                                                                                    | ■ 液動智能数字引擎IDE产品介            | 12,149 KB   | Microsoft Power                                                                                                    | 2019/11/1 14:24:29  |                             |            |               |                |                      |     |
| v <                                                                                                    | 浪聴智能数字引擎IDE招标技。             | 19 KB       | Microsoft Word                                                                                                    | 2019/11/4 11:03:35  |                             |            |               |                |                      |     |
|                                                                                                    | B / 2 28 GB 0 / 24          |             |                                                                                                    |                     |                             | <          |               |                |                      | - 1 |

## (3)选择本地镜像存放目录,拖拽上传

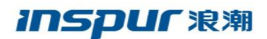

|                                                                                                    |                                                                                                    | 9                                                                                                    | 103 00 ELT -                                                                                                    | (#10) EUG #121                                                                                                    |                                                                                                    | <i>a</i> .                                                                                                    |                                                                                                    |                                                                                                    |                                                                                                    |                                                                                                    |
|----------------------------------------------------------------------------------------------------|----------------------------------------------------------------------------------------------------|----------------------------------------------------------------------------------------------------|----------------------------------------------------------------------------------------------------|----------------------------------------------------------------------------------------------------|----------------------------------------------------------------------------------------------------|----------------------------------------------------------------------------------------------------|----------------------------------------------------------------------------------------------------|----------------------------------------------------------------------------------------------------|----------------------------------------------------------------------------------------------------|----------------------------------------------------------------------------------------------------|
| Ball         Image: Description of the second second s                                                                                                    | admin@10.49.10.148 ×                                                                                                    | 」<br>(学)新課会話                                                                                                    | Left mon                                                                                                    | i realized were                                                                                                    |                                                                                                    |                                                                                                    |                                                                                                    |                                                                                                    |                                                                                                    |                                                                                                    |
|                                                                                                    | <u>مع</u> - ه                                                                                                    | • 🕅 • 🛛                                                                                                    |                                                                                                    |                                                                                                    | 8 9 <sub>0</sub>                                                                                                    | bootflash - 🚰 - 🗑 - 🗢 -                                                                                                    | 8 8                                                                                                    |                                                                                                    | 2.                                                                                                    |                                                                                                    |
| Name And Security District Security District District District Distrind Distrind District District District District District Distric                                                                                                    | 上传 - 🍞 编辑 - 🗙 💡                                                                                                    | 1 口) 履性                                                                                                    |                                                                                                    |                                                                                                    | 8                                                                                                    | 100 TR - 07 SHE - X of Do HE 20 HE                                                                                                    |                                                                                                    |                                                                                                    |                                                                                                    |                                                                                                    |
| No.         No.         No. <th>Jsers\zhang.cheng\Deskto</th> <th>p\image\Swi</th> <th>tch\</th> <th></th> <th></th> <th>/bootflash/</th> <th></th> <th></th> <th></th> <th></th>                                                                                                    | Jsers\zhang.cheng\Deskto                                                                                                    | p\image\Swi                                                                                                    | tch\                                                                                                    |                                                                                                    |                                                                                                    | /bootflash/                                                                                                    |                                                                                                    |                                                                                                    |                                                                                                    |                                                                                                    |
| Banerick T. Mound Y. Ma.         USER         2000/19         1000 200         2000/19         1000 200         2000/19         2000/19         2000/19         2000/19         2000/19         2000/19         2000/19         2000/19         2000/19         2000/19         2000/19         2000/19         2000/19         2000/19         2000/19         2000/19         2000/19         2000/19         2000/19         2000/19         2000/19         2000/19         2000/19         2000/19         2000/19         2000/19         2000/19         2000/19         2000/19         2000/19         2000/19         2000/19         2000/19         2000/19         2000/19         2000/19         2000/19         2000/19         2000/19         2000/19         2000/19         2000/19         2000/19         2000/19         2000/19         2000/19         2000/19         2000/19         2000/19         2000/19         2000/19         2000/19         2000/19         2000/19         2000/19         2000/19         2000/19         2000/19         2000/19         2000/19         2000/19         2000/19         2000/19         2000/19         2000/19         2000/19         2000/19         2000/19         2000/19         2000/19         2000/19         2000/19         2000/19         2000/19         2000/19                                                                                                    | ¢ ^                                                                                                    | 大小                                                                                                    | 英型                                                                                                    | 已改变                                                                                                    |                                                                                                    | ▲ 名字                                                                                                    | 大小                                                                                                    | 已改变                                                                                                    | 权限                                                                                                    | Ŧ                                                                                                    |
| K.M.L.M.M.R.LSGN         2019         2019         2019         2019         2019         2019         2019         2019         2019         2019         2019         2019         2019         2019         2019         2019         2019         2019         2019         2019         2019         2019         2019         2019         2019         2019         2019         2019         2019         2019         2019         2019         2019         2019         2019         2019         2019         2019         2019         2019         2019         2019         2019         2019         2019         2019         2019         2019         2019         2019         2019         2019         2019         2019         2019         2019         2019         2019         2019         2019         2019         2019         2019         2019         2019         2019         2019         2019         2019         2019         2019         2019         2019         2019         2019         2019         2019         2019         2019         2019         2019         2019         2019         2019         2019         2019         2019         2019         2019         2019         2019                                                                                                    | SecureCRT+ SecureFX 7.0.                                                                                                    |                                                                                                    | 文件夹                                                                                                    | 2017/7/25 15:11:48                                                                                                    |                                                                                                    | <u>.</u>                                                                                                    |                                                                                                    | 2020/4/18 10:24:39                                                                                                    | rwxrwxr-t                                                                                                    | P                                                                                                    |
| Bodderschlassichter         0.000         000000000000000000000000000000000000                                                                                                    | 3K_FULL_MIB_FILES.zip                                                                                                    | 225 KE                                                                                                    | 360圧缩 ZIP 文件                                                                                                    | 2019/10/28 9:13:19                                                                                                    |                                                                                                    | virtual-instance-stby-sync                                                                                                    |                                                                                                    | 2019/1/14 17:08:11                                                                                                    | DWXDWXDW2                                                                                                    | c n                                                                                                    |
| 10000-3-0400-1100-1000-1000-1000-1000-10                                                                                                    | 5bc94faeaf21fe2686241b                                                                                                    | 0 KE                                                                                                    | HTDOWNLOAD                                                                                                    | 2019/10/25 14:42:30                                                                                                    |                                                                                                    | virtual-instance                                                                                                    |                                                                                                    | 2018/8/18 21:03:06                                                                                                    | rwxrwxrw0                                                                                                    | c n                                                                                                    |
| 10/20/2002 (1994 (1994                                                                                                    | cn12000-s2-dk9.8.2.3.bin                                                                                                    | 532,382 -                                                                                                    | BIN 文件                                                                                                    | 2019/3/7 16:14:00                                                                                                    |                                                                                                    | scripts                                                                                                    |                                                                                                    | 2018/8/18 21:55:41                                                                                                    | DWXDWXDW9                                                                                                    | c n                                                                                                    |
| 000000000000000000000000000000000000                                                                                                    | cn12000-s2-lockstart.8.2.3.                                                                                                    | . 68,249 KE                                                                                                    | BIN 文件                                                                                                    | 2019/3// 15:18:58                                                                                                    |                                                                                                    | ptp                                                                                                    |                                                                                                    | 2019/4/25 9:14:28                                                                                                    | nwxnwxrwo                                                                                                    | c n                                                                                                    |
| D024032551(1):       01       9:2528       0211/11 5435       0211/11 5435       0211/11 5435       0211/11 5435       0211/11 5435       0211/11 5435       0211/11 5435       0211/11 5435       0211/11 5435       0211/11 5435       0211/11 5435       0211/11 5435       0211/11 5435       0211/11 5435       0211/11 5435       0211/11 5435       0211/11 5435       0211/11 5435       0211/11 5435       0211/11 5435       0211/11 5435       0211/11 5435       0211/11 5435       0211/11 5435       0211/11 5435       0211/11 5435       0211/11 5435       0211/11 5435       0211/11 5435       0211/11 5435       0211/11 5435       0211/11 5435       0211/11 5435       0211/11 5435       0211/11 5435       0211/11 5435       0211/11 5435       0211/11 5435       0211/11 5435       0211/11 5435       0211/11 5435       0211/11 5435       0211/11 5435       0211/11 5435       0211/11 5435       0211/11 5435       0211/11 5435       0211/11 5435       0211/11 5435       0211/11 5435       0211/11 5435       0211/11 5435       0211/11 5435       0211/11 5435       0211/11 5435       0211/11 5435       0211/11 5435       0211/11 5435       0211/11 5435       0211/11 5435       0211/11 5435       0211/11 5435       0211/11 5435       0211/11 5435       0211/11 5435       0211/11 5435       0211/11 5435       0211/11 5435       0211/11 5435       0211/11 5435<                                                                                                    | ICNI_MY_FILES_CN./Z                                                                                                    | 1,010 KE                                                                                                    | 300/198 72 X14                                                                                                    | 2019/10/21 11:36:25                                                                                                    |                                                                                                    | onep<br>last a formal                                                                                                    |                                                                                                    | 2018/8/18 21:03:35                                                                                                    | rwxrwxr-x                                                                                                    | 1                                                                                                    |
| DBESTRESSING       110       SEXES       2111/11       2111/11       2111/11       2111/11       2111/11       2111/11       2111/11       2111/11       2111/11       2111/11       2111/11       2111/11       2111/11       2111/11       2111/11       2111/11       2111/11       2111/11       2111/11       2111/11       2111/11       2111/11       2111/11       2111/11       2111/11       2111/11       2111/11       2111/11       2111/11       2111/11       2111/11       2111/11       2111/11       2111/11       2111/11       2111/11       2111/11       2111/11       2111/11       2111/11       2111/11       2111/11       2111/11       2111/11       2111/11       2111/11       2111/11       2111/11       2111/11       2111/11       2111/11       2111/11       2111/11       2111/11       2111/11       2111/11       2111/11       2111/11       2111/11       2111/11       2111/11       2111/11       2111/11       2111/11       2111/11       2111/11       2111/11       2111/11       2111/11       2111/11       2111/11       2111/11       2111/11       2111/11       2111/11       2111/11       2111/11       2111/11       2111/11       2111/11       2111/11       2111/11       2111/11       2111/11       2111/11                                                                                                    | IDE新曼及索码(1).txt                                                                                                    | 1 KE                                                                                                    | <b>立ま</b> 立時                                                                                                    | 2019/11/11 8:58:15                                                                                                    |                                                                                                    | startup'                                                                                                    | 11 KB                                                                                                    | 2019/4/26 14:34:45                                                                                                    | DW-DW-F                                                                                                    |                                                                                                    |
| DEBUS PARAMENDER       19.00       Moreade Nord       2019/11/12 110:201       Proceeded Science         DEBUS PARAMENDER       2022/21       101.27       2019/11/12 10:201       Proceeded Science       120.26       2019/11/12 10:201       Proceeded Science       2019/11/12 10:201       Proceeded Science       120.26       2019/11/12 10:201       Proceeded Science       2019/11/12 10:201       Proceeded Science       120.26       2019/11/12 10:201       Proceeded Science       2019/11 20:201       Proceeded Science       120.26       2019/11/12 10:201       Proceeded Science       2019/11/12 10:201       Proceeded Science       120.26       2019/11/12 10:201       Proceeded Science       120.26       2019/11/12 10:201       Proceeded Science       120.26       2019/11/12 10:201       Proceeded Science       120.26       2019/11/12 10:201       Proceeded Science       120.2019/11/12 10:201       Proceeded Science       120.2019/11/12 10:201       Proceeded Science       12019/11/12 10:201       Proceeded Science       12019/11/12 10:201       Proceeded Science       12019/11/12 10:201       Proceeded Science       12019/11/12 10:201       Proceeded Science       12019/11/12 10:201       Proceeded Science       12019/11/12 10:201       Proceeded Science       12019/11/12 10:201       Proceeded Science       12019/11/12 10:201       Proceeded Science       12019/11/12 10:201       Proceeded Science       <                                                                                                    | IDE账号及密码.txt                                                                                                    | 1 KE                                                                                                    | 文本文档                                                                                                    | 2019/11/5 9:34:01                                                                                                    |                                                                                                    | in platform-sdk.cmd                                                                                                    | 0 KB                                                                                                    | 2018/8/18 21:03:45                                                                                                    | rw-rw-r                                                                                                    |                                                                                                    |
| Biology 2012         Biology 2012         Biology 2012<                                                                                                    | IDE招标参数详细板0620.xlss                                                                                                    | 16 KE                                                                                                    | Microsoft Excel                                                                                                    | 2019/11/4 11:05:28                                                                                                    |                                                                                                    | INSPUR20190416181946945.lic                                                                                                    | 1 KB                                                                                                    | 2019/4/17 13:52:01                                                                                                    | rw-rw-rw-                                                                                                    |                                                                                                    |
| Bescher U.B. Jung         1,221,2         11,238         2019/111 202-07         merror merror           Bescher U.B. Jung         12,318         1,221,2         12,318         12,318         2019/11 201-07         merror merror           Bescher U.B. Jung         12,318         12,318         12,318         12,318         12,318         12,318         12,318         12,318         12,318         12,318         12,318         12,318         12,318         12,318         12,318         12,318         12,318         12,318         12,318         12,318         12,318         12,318         12,318         12,318         12,318         12,318         12,318         12,318         12,318         12,318         12,318         12,318         12,318         12,318         12,318         12,318         12,318         12,318         12,318         12,318         12,318         12,318         12,318         12,318         12,318         12,318         12,318         12,318         12,318         12,318         12,318         12,318         12,318         12,318         12,318         12,318         12,318         12,318         12,318         12,318         12,318         12,318         12,318         12,318         12,318         12,318         12,318                                                                                                    | inos-cn.7.0.3.IGC7.0.94.bin                                                                                                    | 242,048 -                                                                                                    | BIN 文件                                                                                                    | 2018/11/6 9:20:26                                                                                                    |                                                                                                    | inos-cn.9.2.3.bin                                                                                                    | 1,224,72                                                                                                    | 2019/7/11 20:29:43                                                                                                    | rw-rw-rw-                                                                                                    | 2                                                                                                    |
| Insert Ed.art         \$77,04         Ed.BBP         District 5000 db 2014/01         District 5000 db 2014/01         District 500                                                                                                    | inos-cn.9.2.3.bin                                                                                                    | 1,224,72                                                                                                    | BIN 文件                                                                                                    | 2019/7/11 20:29:43                                                                                                    |                                                                                                    | inos-cn.9.2.2.bin                                                                                                    | 1,210,82                                                                                                    | 2018/12/18 10:21:07                                                                                                    | rw-rw-rw-                                                                                                    | ٥                                                                                                    |
| Intere S56 de 28-01/1         Intere Terme Terme Ter                                                                                                    | Inspur IDE.exe                                                                                                    | 577,038 _                                                                                                    | 应用程序                                                                                                    | 2019/11/5 9:38:47                                                                                                    |                                                                                                    | inos-cn.7.0.3.bin                                                                                                    | 1,102,73                                                                                                    | 2018/8/18 21:41:30                                                                                                    | rw-rw-rw-                                                                                                    | r                                                                                                    |
| Inger 1999 1999 1999 1999 1999 1999 1999 19                                                                                                    | Inspur S5960 命令手册-V1                                                                                                    | 10,317 KE                                                                                                    | Adobe Acrobat                                                                                                    | 2019/11/6 16:34:51                                                                                                    |                                                                                                    | _] gold_lcmap                                                                                                    | 1 KB                                                                                                    | 2020/4/20 11:29:30                                                                                                    | rw-rw-rw-                                                                                                    | n                                                                                                    |
| Dots:       Dots:       Dots: <td< td=""><td>Inspur \$5960 软件配置指用</td><td> 10,317 KE</td><td>Adobe Acrobat</td><td>2019/11/6 16:35:03</td><td></td><td>bootflash_sync_list</td><td>0 KB</td><td>2018/8/18 21:30:48</td><td>rw-rw-r</td><td>n</td></td<>                                                                                                    | Inspur \$5960 软件配置指用                                                                                                    | 10,317 KE                                                                                                    | Adobe Acrobat                                                                                                    | 2019/11/6 16:35:03                                                                                                    |                                                                                                    | bootflash_sync_list                                                                                                    | 0 KB                                                                                                    | 2018/8/18 21:30:48                                                                                                    | rw-rw-r                                                                                                    | n                                                                                                    |
| Display       Display                                                                                                    | idk-8u121-windows-v64 ev                                                                                                    | # 200.201                                                                                                    | の川 又 井                                                                                                    | 2019/12/12 12:50:53                                                                                                    |                                                                                                    | 20190425 131327 poap 32144 inition                                                                                                    | 1.158 KB                                                                                                    | 2019/4/25 21:53:55                                                                                                    | DW-DW-DW-                                                                                                    |                                                                                                    |
| dbar         773 08         20078 MAD 28         20191/210         24.267         20191/21         152.45         20191/21         152.45         20191/21         152.45         20191/21         152.45         20191/21         152.45         20191/21         152.45         20191/21         152.45         20191/21         152.45         20191/21         152.45         20191/21         152.45         20191/21         152.45         20191/21         152.45         20191/21         152.45         20191/21         152.45         20191/21         152.45         20191/21         152.45         20191/21         152.45         20191/21         152.45         20191/21         152.45         20191/21         152.45         20191/21         152.45         20191/21         152.45         20191/21         152.45         20191/21         152.45         20191/21         152.45         20191/21         152.45         20191/21         152.45         20191/21         152.45         20191/21         152.45         20191/21         152.45         20191/21         152.45         20191/21         152.45         20191/21         152.45         20191/21         152.45         20191/21         152.45         20191/21         152.45         20191/21         152.45         20191/21         152.45                                                                                                    | mib3.50.rar                                                                                                    | 1,266 KE                                                                                                    | 360汪缩 RAR 文件                                                                                                    | 2019/10/21 11:34:51                                                                                                    |                                                                                                    | 20181213_075808_posp_31328_init.log                                                                                                    | 1 KB                                                                                                    | 2018/12/13 15:58:28                                                                                                    | rw-rw-rw-                                                                                                    |                                                                                                    |
| add, aux-ordered Abit 1.12       5000 Abit 2000 Abit 2000 Abit 150-20       2000 Abit 100 Abit 2000 Abit 150-20         Bit 2000 Charge Abit 2000 Abit 2000 Abit 2000 Abit 150-20       2000 Abit 2000 Abit 20000 Abit 20000 Abit 2000 Abit 2000 Abit 2000 Abit 2000 Abit 2000 A                                                                                                    | sőkirar                                                                                                    | 735 KE                                                                                                    | 360 王编 RAR 文件                                                                                                    | 2019/12/10 12:45:29                                                                                                    |                                                                                                    | 20180818_135541_poap_31499_init.log                                                                                                    | 1 KB                                                                                                    | 2018/8/18 21:56:06                                                                                                    | nw-nw-nw-                                                                                                    | r                                                                                                    |
| SSSS 05/STATUS       14/20 108/STATUS       14/20 108/STATUS       2019/1/16 105/STATUS         SSSS 05/STATUS       14/20 108/STATUS       2019/1/20 104/24       2019/1/20 104/24         SSSS 05/STATUS       14/20 108/STATUS       2019/1/20 104/24       2019/1/20 104/24         SSSS 05/STATUS       19/20 104/24       2019/1/20 104/24       2019/1/20 104/24         SSSS 05/STATUS       19/20 104/24       2019/1/20 104/24       2019/1/20 104/24         SSSS 05/STATUS       19/20 104/24       2019/1/20 104/24       2019/1/20 104/24         SSSS 05/STATUS       19/20 104/24       2019/1/20 104/24       2019/1/20 104/24         SSSS 05/STATUS       19/20 104/24       19/20 104/24       10/20 104/24         SSSS 05/STATUS       19/20 104/24       10/20 104/24       10/20 104/24         SSSS 05/STATUS       19/20 104/24       10/20 104/24       10/20 104/24         SSSS 05/STATUS       19/20 104/24       10/20 104/24       10/20 104/24         SSSS 05/STATUS       10/20 104/24       10/20 104/24       10/20 104/24         SSSS 05/STATUS       10/20 104/24       10/20 104/24       10/20 104/24       10/20 104/24         SSSS 05/STATUS       10/20 104/24       10/20 104/24       10/20 104/24       10/20 104/24         SSSS 05/STATUS                                                                                                    | s6k_caa-universalk9.11.03.                                                                                                    | 503,886 -                                                                                                    | BIN 文件                                                                                                    | 2019/9/11 18:43:33                                                                                                    |                                                                                                    |                                                                                                    |                                                                                                    |                                                                                                    |                                                                                                    |                                                                                                    |
| BearesCHT SecureTX 20. 14.010 B 2005 MAX 20 2019/10/14 150/2<br>BearesCHT SecureTX 20. 14.010 B 2005 MAX 20 2019/10/14 150/2<br>BearesCHT SecureTX 20. 14.01 D 2019/10/21 10.220<br>BearesCHT SecureTX 20. 14.01 D 2019/10/21 10.220<br>BearesCHT SecureTX 20. 14.01 D 2019/10/21 10.202<br>BearesCHT SecureTX 20. 14.01 D 2019/10/21 10.202<br>BearesCHT SecureTX 20. 14.01 D 2019/10/21 10.202<br>BearesCHT SecureTX 20. 14.01 D 2019/10/21 10.202<br>BearesCHT SecureTX 20. 2019/10/21 10.202<br>BearesCHT SecureTX 20. 2019/10/21 10.202<br>BearesCHT SecureTX 2019/10/21 10.202<br>BearesCHT SecureTX 2019/10/21 10.203<br>BearesCHT SecureTX 2019/10/21 10.202<br>BearesCHT SecureTX 2019/10/21 10.                                                                                                    | \$5560_\$Y\$TEM_3.60.14_20                                                                                                    | 16,907 KE                                                                                                    | 14_20190604 文件                                                                                                    | 2019/10/16 15:55:29                                                                                                    | 本地目录                                                                                                    | 行曲日录                                                                                                    |                                                                                                    |                                                                                                    |                                                                                                    |                                                                                                    |
| SMP Insight Cut L. 1968 Moreal Word 2017/120 124/27<br>2017/20 104/24<br>2017/20 104/24<br>2017/20 1                                                                                                    | SecureCRT+ SecureFX 7.0.                                                                                                    | 14,870 KE                                                                                                    | 360 圧縮 RAR 文件                                                                                                    | 2019/10/14 15:47:42                                                                                                    |                                                                                                    |                                                                                                    |                                                                                                    |                                                                                                    |                                                                                                    |                                                                                                    |
| and and prove the 1,24.8 274 model Normal 2019 (1/2) 10.028 and 2019 (1/2) 10.028 and 20                                                                                                    | SNMP Integration Guide                                                                                                    | 668 KE                                                                                                    | Microsoft Word                                                                                                    | 2019/12/10 12:46:27                                                                                                    |                                                                                                    |                                                                                                    |                                                                                                    |                                                                                                    |                                                                                                    |                                                                                                    |
| BIOLOGIA SILE       STICLE       STICLE                                                                                                    | sshd                                                                                                    | 1,3/4 Kt                                                                                                    | X94                                                                                                    | 2019/12/9 10:47:48                                                                                                    |                                                                                                    |                                                                                                    |                                                                                                    |                                                                                                    |                                                                                                    |                                                                                                    |
| Barter 2013       Bit Sin Moreaux Nord       2019/1/1 1428/3         Sin J 2014       Sin Moreaux Nord       2019/1/1 1428/3         Sin J 2014       Sin J 2014       Sin J 2014         Sin J 2014       Sin J 2014       Sin J 2014         Sin J 2014       Sin J 2014                                                                                                    | 一個大山地 [Inspur S為<br>油糖IDE2 2 1編作手冊 doc                                                                                                    | 5 710 KE                                                                                                    | Microsoft Word                                                                                                    | 2019/10/25 10:58940                                                                                                    |                                                                                                    |                                                                                                    |                                                                                                    |                                                                                                    |                                                                                                    |                                                                                                    |
| Barterstradt       19 KB       Marcock Word       2019/1/4 11:01:05         GG / 2010 (R)       Image (R)       Image (R)       Image (R)       Image (R)         GG / 2010 (R)       Image (R)       Image (R)       Image (R)       Image (R)       Image (R)         Image (R)       Image (R)       Image (R)       Image (R)       Image (R)       Image (R)       Image (R)       Image (R)         Image (R)       Image (R)                                                                                                    | 度影響影響中引動IDE产品介.                                                                                                    | - 12.149 KE                                                                                                    | Microsoft Power                                                                                                    | 2019/11/1 14:24:29                                                                                                    |                                                                                                    |                                                                                                    |                                                                                                    |                                                                                                    |                                                                                                    |                                                                                                    |
| GP / 238 (GE, 1 / / 4       P / 237 (GE, 0 / 18         GP / 238 (GE, 1 / / 4       P / 237 (GE, 0 / 18         GP / 238 (GE, 1 / 24       P / 237 (GE, 0 / 18         GP / 238 (GE, 1 / 24       P / 237 (GE, 0 / 18         GP / 238 (GE, 1 / 24       P / 247 (GE, 0 / 18         GP / 238 (GE, 1 / 24       P / 247 (GE, 0 / 18         GP / 238 (GE, 1 / 24       P / 247 (GE, 0 / 18         GP / 248 (GE, 1 / 24)       P / 247 (GE, 0 / 18         GP / 248 (GE, 1 / 24)       P / 247 (GE, 1 / 24)         GP / 248 (GE, 1 / 24)       P / 247 (GE, 1 / 24)         GP / 248 (GE, 1 / 24)       P / 248 (GE, 1 / 24)         GP / 248 (GE, 1 / 24)       P / 248 (GE, 1 / 24)         GP / 248 (GE, 1 / 24)       P / 248 (GE, 1 / 24)         GP / 248 (GE, 1 / 24)       P / 248 (GE, 1 / 24)         GP / 248 (GE, 1 / 24)       P / 248 (GE, 1 / 24)         GP / 248 (GE, 1 / 24)       P / 248 (GE, 1 / 24)         GP / 248 (GE, 1 / 24)       P / 248 (GE, 1 / 24)         GP / 248 (GE, 1 / 24)       P / 248 (GE, 1 / 24)         GP / 248 (GE, 1 / 24)       P / 248 (GE, 1 / 24)         GP / 248 (GE, 1 / 24)       P / 248 (GE, 1 / 24)         GP / 248 (GE, 1 / 24)       P / 248 (GE, 1 / 24)         GP / 248 (GE, 1 / 24)       P / 248 (GE, 1 / 24)         GP /                                                                                                    | 良新智能数字引擎IDE招标技                                                                                                    |                                                                                                    | Microsoft Word                                                                                                    | 2019/11/4 11:03:35                                                                                                    |                                                                                                    |                                                                                                    |                                                                                                    |                                                                                                    |                                                                                                    |                                                                                                    |
| GB / J23 GB. 1 / J4       DB / J27 GB. 9 / J8         GB / J23 GB. 1 / J4       DB / J27 GB. 9 / J8         C / J23 GB. 1 / J4       DB / J27 GB. 9 / J8         C / J23 GB. 1 / J4       DB / J27 GB. 9 / J8         C / J23 GB. 1 / J4       DB / J27 GB. 9 / J8         C / J23 GB. 1 / J4       DB / J27 GB. 9 / J8         D / J23 GB. 1 / J4       DB / J27 GB. 9 / J8         D / J23 GB. 1 / J4       DB / J27 GB. 9 / J8         D / J23 GB. 1 / J4       DB / J27 GB. 9 / J8         D / J23 GB. 1 / J4       DB / J27 GB. 9 / J8         D / J23 GB. 1 / J4       DB / J27 GB. 9 / J8         D / J23 GB. 1 / J4       DB / J27 GB. 9 / J8         D / J23 GB. 1 / J4       DB / J27 GB. 9 / J8         D / J24 GB. 1 / J4       DB / J27 GB. 9 / J8         D / J24 GB. 1 / J4       DB / J27 GB. 1 / J8         D / J24 GB. 1 / J4       DB / J27 GB. 1 / J8         D / J24 GB. 1 / J4       DB / J27 GB. 1 / J8         D / J24 GB. 1 / J4       DB / J27 GB. 1 / J8         D / J24 GB. 2 / J4       DB / J27 / J28         D / J24 GB. 2 / J47       DB / J27 / J18         D / J24 GB. 2 / J47       DB / J27 / J18         D / J24 GB. 2 / J17 / J18 / J48       DD / J17 / J18 / J48         D / J24 / J24 / J28 / J18 / J18 / J18 / J18 / J18 / J18 / J18 / J18 / J18 /                                                                                                    |                                                                                                    |                                                                                                    |                                                                                                    |                                                                                                    |                                                                                                    | v <                                                                                                    |                                                                                                    |                                                                                                    |                                                                                                    |                                                                                                    |
| adming-0.0411.014 x    2    2    2    2    2    2    2                                                                                                    | i 📄 🔯 🍺                                                                                                    | <b>8</b> .5                                                                                                    | M 🧕 🖬                                                                                                    | • 🔼 🕓 🤇                                                                                                    | )                                                                                                    |                                                                                                    |                                                                                                    | sz 🔒<br>아 때 및 🦁 💐 ^                                                                                                    | TP-3 则<br>11:30<br>0 英 2020/4/                                                                                                    | 0:0<br>20                                                                                                    |
| Image: 1         Image: 1                                                                                                    | <ul> <li>・・ admin(型10.49.10.148</li> <li>・ admin(型10.49.10.148</li> <li>・ のののののののののののののののののののののののののののののののののののの</li></ul>                                                                                                    | - WinSCP<br>ロ 会話(5) 話                                                                                                    | <ul> <li></li></ul>                                                                                                    | <ul> <li>一</li> <li>一</li> <li>一</li> <li>一</li> <li>一</li> <li>一</li> <li>一</li> <li>一</li> <li>一</li> <li>二</li> <li>二</li></ul>                                                                                                    |                                                                                                    | e.                                                                                                    |                                                                                                    | st 🔒 🖓 🔪 ۸                                                                                                    | TP-3 00 11:30<br>) 英 2020/4/<br>一 D                                                                                                    | 0:00<br>20                                                                                                    |
| Car     Car     Car </th <th>Atch - admin(10.49,10.14<br/>(山 标记(M) 文件(F) お令(<br/>2) 福岡 明参 回 愛 記<br/>dmin(10.49,10.148 × g</th> <th>948<br/>3 - WinSCP<br/>日 会話(S) 第<br/>計録会活</th> <th><ul> <li></li></ul></th> <th><ul> <li>              ・・・・・・・・・・・・・・・・・・・・・・・・・</li></ul></th> <th></th> <th>Ø.</th> <th></th> <th><u>ලි</u> SI</th> <th>TP-3 ①<br/>)英 11:30<br/>)英 2020/4/</th> <th>0:01</th>                                                                                                    | Atch - admin(10.49,10.14<br>(山 标记(M) 文件(F) お令(<br>2) 福岡 明参 回 愛 記<br>dmin(10.49,10.148 × g                                                                                                    | 948<br>3 - WinSCP<br>日 会話(S) 第<br>計録会活                                                                                                    | <ul> <li></li></ul>                                                                                                    | <ul> <li>              ・・・・・・・・・・・・・・・・・・・・・・・・・</li></ul>                                                                                                    |                                                                                                    | Ø.                                                                                                    |                                                                                                    | <u>ලි</u> SI                                                                                                    | TP-3 ①<br>)英 11:30<br>)英 2020/4/                                                                                                    | 0:01                                                                                                    |
| Percent part of the target statute         Noncontrast         Accontrast         Accontrast           Contrast         Accontrast         Accontrast                                                                                                    | tch - admm的10.49,10.14<br>(1) 标记(M) 文件(F) 命令(6)<br>ご 登 時参 国 学 型<br>dmin(1)0.49,10.148 × 賞                                                                                                    | <ul> <li>第4</li> <li>WinSCP</li> <li>会活(S) 第</li> <li>新建会活</li> <li>マー・ペー・</li> </ul>                                                                                                    | ■ 図 ■ ■ 図 3 報告 報告( ■ 図 1 3 報告( ■ 図 1 3 1 - • ● • •                                                                                                    | ک کی کی کی ا                                                                                                    |                                                                                                    | Ø •                                                                                                    |                                                                                                    | SI SI SI SI SI SI SI SI SI SI SI SI SI S                                                                                                    | TP-3 ①<br>11:30<br>英 2020/4/                                                                                                    | 0:0                                                                                                    |
| Constant Security 7, 20     Constant Security 7, 20     Constant Security 7,                                                                                                    | ttch - admm的10.49.10.148<br>(山) 伝記(M) 文件(F) 命令(<br>2 1 日本 日本 日本 日本 日本 日本 日本 日本 日本 日本 日本 日本 日本                                                                                                    |                                                                                                    | ○ (1) (1) (1) (1) (1) (1) (1) (1) (1) (1)                                                                                                    | الله الله الله الله الله الله الله الله                                                                                                    |                                                                                                    | 2                                                                                                    |                                                                                                    | 3 3 6 전 전 2 4 4 4 4 4 4 4 4 4 4 4 4 4 4 4 4 4                                                                                                    | TP-3 则<br>11:30<br>英 2020/4/<br>一 P                                                                                                    | 0:01                                                                                                    |
| Construction         Construction                                                                                                    |                                                                                                    | ・ WinSCP     ・ WinSCP     ・    ・    ・    ・    ・    ・    ・                                                                                                    | MAC 100 (2018年8) (100 (2018年8) (100 (2018年8) (100 (2018年8))<br>(100 (2018年8) (100 (2018年8)) (100 (2018年8)) (100 (2018年8)) (100 (2018年8)) (100 (2018年8)) (100 (2018年8)) (100 (2018年8)) (100 (2018年8)) (100 (2018年8)) (100 (2018年8)) (100 (2018年8)) (100 (2018年8)) (100 (2018年8)) (100 (2018年8)) (100 (2018年8)) (100 (20188)) (100 (20188)) (100 (2                                                                                                    | کی کی کی کی کی کی کی کی کی کی کی کی کی ک                                                                                                    | •                                                                                                    | [                                                                                                    | ( <b>6</b> 1 🖄 (                                                                                                    | <ul> <li>○</li> <li>○</li></ul>                                                                                                    | TP-3 则<br>11:30<br>英 2020/4/<br>一 P                                                                                                    | 0:01                                                                                                    |
| 1,11,11,11,11,11,11,11,11,11,11,11,11,1                                                                                                    |                                                                                                    |                                                                                                    | ■<br>「<br>「<br>「<br>「<br>」<br>「<br>」<br>「<br>」<br>「<br>」<br>「<br>」<br>「<br>」<br>「<br>」<br>「<br>」<br>「<br>「<br>」<br>「<br>「<br>」<br>「<br>「<br>「<br>」<br>「<br>「<br>「<br>」<br>「<br>「<br>」<br>」<br>「<br>「<br>」<br>」<br>「<br>」<br>「<br>」<br>「<br>」<br>」<br>「<br>」<br>」<br>」<br>」<br>」<br>」<br>」<br>」<br>」<br>」<br>」<br>」<br>」                                                                                                    |                                                                                                    | 80                                                                                                    | ひっかったっくうし<br>  Dootfash ・ ● ● ○ ① ・ (中・ 中・<br>  別では・ 2 ○ max ・ X → ① 和 和 ● ● ■ ・<br>//rootfash / ○ マル ・ ×                                                                                                    |                                                                                                    | S ()<br>S ()<br>S () | TP-3 型<br>11:30<br>英 2020/4/<br>一 D                                                                                                    | 0:0<br>20                                                                                                    |
| contract/collection         0.0         MTCOVMCAD2         2019/0725 14-8230           0000-0-0-0682.23.0         2019/075 14-8230         2019/075 14-8230         2019/075 14-8230           10000-0-0-0682.23.0         2019/075 1516-9         2019/075 1516-9         2019/075 1516-9           10000-0-0-0682.23.0         1000         2009/075 1516-9         2019/075 1516-9         2019/075 1516-9           001.0         2009/075 1516-9         2019/075 1516-9         2019/075 1516-9         2019/075 1516-9           001.0         2009/075 1516-9         2019/075 1516-9         2019/075 1516-9         2019/075 1516-9           001.0         2002/07         2019/075 1516-9         2019/075 1516-9         2019/075 1516-9           001.0         2002/07         2019/075 154-9         2019/075 154-9         2019/075 1210-9           001.0         2002/07         2019/075 154-9         2019/075 110-9         2019/072 120-9           001.0         2019/072 120-9         2019/072 120-9         2019/072 120-9         0           001.0         2019/072 120-9         2019/072 110-9         0         2019/072 120-9           001.0         2019/072 120-9         2019/072 110-9         0         2019/072 120-9           0000.0         2019/072 120-9         2019/072 110-9                                                                                                    |                                                                                                    |                                                                                                    |                                                                                                    | <ul> <li>一</li> <li>一</li> <li>一</li> <li>一</li> <li>二</li> <li>二</li></ul>                                                                                                    | •<br>•                                                                                                    | 2                                                                                                    | )<br>②<br>文小                                                                                                    |                                                                                                    | TP-3 型<br>71390<br>英 2020/4/<br>一 D                                                                                                    | 0:01<br>20<br>第 <b>周</b> 和                                                                                                    |
| 12000-3-0436ast.21.6<br>0000-3-0436ast.21.6<br>000-3-0436ast.21.6<br>000-3-0436ast.21.6<br>000-3-0436ast.21.6<br>001-2019/1/1 10163<br>0010/1/1 2010/2<br>0010/1/1 2010/2<br>0010/2<br>0010/1/1 2010/2<br>0010/2<br>0                                                                                                    |                                                                                                    | - WANSCP<br>① 会活(3) 算<br>子 新建会活<br>- 図 - ●<br>- 図 - ●<br>- 図 - ●<br>- 一<br>大小<br>225 KB                                                                                                    |                                                                                                    | <ul> <li>●</li> <li>●</li></ul>                                                                                                    | •<br>85                                                                                                    | C + M + C + C + C + C + C + C + C + C +                                                                                                    | )図 図<br>大小                                                                                                    | A     Image: Second state state s                                                                                                    | TP-3 (1)<br>24 2020/4/<br>- 0<br>60/R<br>restrict-1                                                                                                    | 0:01<br>20<br>;;<br>;<br>;<br>;<br>;                                                                                             |
| 12000-2-0-0-0-0-0-0-0-0-0-0-0-0-0-0-0-0-                                                                                                    | Image: Second Second                    | <ul> <li>第3</li> <li>WinSCP</li> <li>(二) 会活(5) 第</li> <li>(二) 会活(5) 第</li> <li>(二) 合活(5) 第</li> <li>(二) 合活(5) 第</li></ul>                                                                                                    |                                                                                                    |                                                                                                    | •                                                                                                    |                                                                                                    | ] <b>(1)</b><br>(1)<br>(大大                                                                                                    | Sr     Sr     Sr     Sr     Sr     Sr     Sr     Sr     Sr     Sr     Sr     Sr     Sr     Sr     Sr     Sr     Sr     Sr     Sr     Sr     Sr     Sr     Sr     Sr     Sr     Sr     Sr     Sr     Sr     Sn     Sn                                                                                                    | TP-3 (1)<br>第 2020/4/<br>- D<br>- D<br>- D<br>- D<br>- D<br>- D<br>- D<br>- D                                                                                                    | 0:0<br>20<br>用和<br>roo<br>roo                                                                                                    |
| N1 M/ 1126,0472 1000 M0287 7.3% 2019/0/21 110425 2019/0/21 110425 2019/0/21 11025 2019/0/21 11025 2019/0/21 11052 2019/0/21 11025 2019/0/21 11025 2019/0/21 11052 2019/0/21 11052 2019/0/21 11052 2019/0/21 1105                                                                                                    | Image: Section 2014/2014         Image: Section 2014/2014           Image: Section 2014/2014         Image: Section 2014/2014         Image: Section 2014/2014           Image: Section 2014/2014         Image: Section 2014/2014         Image: Section 2014/2014         Image: Section 2014/2014           Image: Section 2014/2014         Image: Section 2014/2014                                                                                                    |                                                                                                    |                                                                                                    |                                                                                                    |                                                                                                    |                                                                                                    | ) 🗐 🗐                                                                                                    | Sr     Sr     Sn     Sn                                                                                                    | ТР-3         Щ         11:30           Ф         11:30         20070141           —         —         —         —           —         —         —         —           —         —         —         —         —                                                                                                    | 0:00<br>20<br>第一<br>第一<br>第一<br>第<br>章<br>7<br>章<br>7<br>章<br>7<br>章<br>7<br>章<br>7<br>章<br>7<br>章<br>7<br>章<br>7<br>章<br>7<br>章 |
| E-Statematic State         9913 CM         Monosoft Revert         2019/1/15 / 50.460           E-Statematic State         100         ズスズス         2019/1/15 / 50.460         2019/1/15 / 50.460           E-Statematic State         100         ズスズス         2019/1/15 / 50.460         2019/1/15 / 50.460           E-Statematic State         100         ズスズス         2019/1/15 / 50.460         2019/1/15 / 50.460           E-Statematic State         2019/1/15 / 50.460         2019/1/15 / 50.460         2019/1/15 / 50.460           E-Statematic State         2019/1/15 / 50.460         2019/1/15 / 50.460         2019/1/15 / 2019/1/15 /                                                                                                    | Image: Second Second                    | ・ WinSCP     ・      ・      ・      ・      ・      ・      ・      ・      ・      ・      ・      ・      ・      ・      ・      ・      ・      ・      ・      ・      ・      ・      ・      ・      ・      ・      ・      ・      ・・      ・・      ・・      ・・      ・・      ・・      ・・      ・・      ・・      ・・      ・・・・・・                                                                                                    | 図         図         国           (2)         近相(広)         副気(           (2)         近相(広)         副気(           (2)         (2)         (2)           (2)         (2)         (2)         (2)           (2)         (2)         (2)         (2)         (2)           (2)         (2)         (2)         (2)         (2)           (3)         (2)         (2)         (2)         (2)         (2)           (3)         (2)         (2)         (2)         (2)         (2)         (2)         (2)         (2)         (2)         (2)         (2)         (2)         (2)         (2)         (2)         (2)         (2)         (2)         (2)         (2)         (2)         (2)         (2)         (2)         (2)         (2)         (2)         (2)         (2)         (2)         (2)         (2)         (2)         (2)         (2)         (2)         (2)         (2)         (2)         (2)         (2)         (2)         (2)         (2)         (2)         (2)         (2)         (2)         (2)         (2)         (2)         (2)         (2)         (2)         (2)         (2)         (2                                                                                                    |                                                                                                    | )<br>Re                                                                                                    | booffach +                                                                                                    | ) <b>S</b> 2                                                                                                    | Sr     Sr     Sr     Sr     Sr     Sr     Sr     Sr     Sr     Sr     Sr     Sr     Sr     Sr     Sr     Sr     Sr     Sr     Sr     Sr     Sr     Sr     Sr     Sr     Sr     Sr     Sr     Sr     Sr     Sr     Sr     Sr     Sr     Sr     Sn     Sn                                                                                                    | ТР-3 Щ<br>17:30<br>2000/4//<br>- С7<br>- С7  | 0:00<br>20<br>第四<br>700<br>700<br>700<br>700<br>700<br>700                                                                       |
| 11年間22月11日1日<br>日間目22月11日<br>日間目22月11日<br>日間12月11日<br>日間12月111日<br>日間12月111日<br>日間12月111日1111111111111111111111111111111                                                                                                    |                                                                                                    | 3 - WinSCP<br>① 余活(S) 第<br>子 新建会活<br>- 図 - ●<br>- 図 - ●<br>- 図 - ●<br>- 図 - ●<br>- 図 - ●<br>- 1<br>- 図 - ●<br>- ペー<br>- ペー<br>- ー |                                                                                                    |                                                                                                    | •<br>Ro                                                                                                    |                                                                                                    | ) 🕼 🗐                                                                                                    | Sr     Sr     Sn     Sr     Sn     Sn                                                                                                    | ТР-3         Щ           11:30         Ж         11:30           2020/4/1         —         2020/4/1           —                                                                                                    | 0:00<br>20<br>第一番箱<br>1000<br>1000<br>1000<br>1000<br>1000<br>1000                                                               |
| Unsergenzands 1, 14 6, 24-04, 2017/17, 294-01<br>Unsergenzands 1, 14 6, 24-04, 2017/17, 294-01<br>Unsergenzands 1, 14 6, 24-04, 2017/17, 14 6, 2016<br>242,04, 197,27, 24,046, 242,04, 21,047, 21,046, 21,047, 21,046, 21,047,21,046, 21,047,21,046                                                                                                    | Image: Second Second                    | ・ WinSCP     ・ WinSCP     ・    ・    ・    ・    ・    ・    ・                                                                                                    |                                                                                                    |                                                                                                    | -<br>%                                                                                                    | Contract of the second second  | 1 <b>63 (2</b> )<br>  4x                                                                                                    | Comparison of the comparison of the compari                                                                                                    | ТР-3 Ф 11-20<br>2000/4//<br>- С<br>С<br>С<br>С<br>С<br>С<br>С<br>С<br>С<br>С<br>С<br>С<br>С<br>С                                                                                                    | 0:0<br>20<br>7月有<br>100<br>100<br>100<br>100<br>100<br>100<br>100<br>100                                                         |
| Name         Name         Name <t< td=""><td></td><td>・ WinSCP     ・ WinSCP     ・ 全計(5) 第     ・ 新聞会話     ・ 「豆・ 一・     ・ 「豆・ 一・     ・ 「豆・ 一・     ・ 「豆・ 一・     ・ 「豆・ 一・     ・ 「豆・ 一・     ・ 「豆・ 一・     ・ 「豆・ 一・     ・ 「豆・ 一・     ・ 「豆・ 一・     ・ 「豆・ 一・     ・ 「豆・ 一・     ・ 「豆・ 一・     ・ 「豆・ 一・     ・ 「豆・ 一・     ・ 「豆・ 一・     ・ 「豆・ 一・     ・ 「豆・ 一・     ・ 「豆・ 一・     ・ 「豆・ 一・     ・ 「豆・ 一・     ・ 「豆・ 一・     ・ 「豆・ 一・     ・ 「豆・ ー・     ・ 「豆・ 一・     ・ 「豆・ 一・     ・ 「豆・ 一・     ・ 「豆・ ー・     ・ 「豆・ ー・     ・ 「豆・ ー・     ・ 「豆・ ー・     ・ 「豆・ ー・     ・ 「豆・ ー・     ・ 「豆・ ー・     ・ 「豆・ ー・     ・ 「豆・ ー・     ・ 「豆・ ー・     ・ 「豆・ ー・     ・ 「豆・ ー・     ・ 「豆・ ー・     ・ 「豆・ ー・     ・ 「豆・ ー・     ・ 「豆・ ー・     ・ 「豆・ ー・     ・ 「豆・ ー・     ・ 「豆・ ー・     ・ 「」     ・ 「」     ・ 「」     ・ 「」     ・ 「」     ・ 「」     ・ 「」     ・ 「」     ・ 「」     ・ 「」     ・ 「」     ・ 「」     ・ 「」     ・ 「」     ・ 「」     ・ 「」     ・ 「」     ・ 「」     ・ 「」     ・ 「」     ・ 「」     ・ 「」     ・ 「」     ・ 「」     ・ 「」     ・ 「」     ・ 「」     ・ 「」     ・ 「」     ・ 「」     ・ 「」     ・ 「」     ・ 「」     ・ 「」     ・ 「」     ・ 「」     ・ 「」     ・ 「」     ・ 「」     ・ 「」     ・ 「」     ・ 「」     ・ 「」     ・ 「」     ・ 「」     ・ 「」     ・ 「」     ・ 「」     ・ 「」     ・ 「」     ・ 「」     ・ 「」     ・ 「」     ・ 「」     ・ 「」     ・ 「」     ・ 「」     ・ 「」     ・ 「」     ・ 「」     ・ 「」     ・ 「」     ・ 「」     ・ 「」     ・ 「」     ・ 「」     ・ 「」     ・ 「」     ・ 「」     ・ 「」     ・ 「」     ・ 「」     ・ 「」     ・ 「」     ・ 「」     ・ 「」     ・ 「」     ・ 「」     ・ 「」     ・ 「」     ・ 「」     ・ 「」     ・ 「」     ・ 「」     ・ 「」     ・ 「」     ・ 「」     ・ 「」     ・ 「」     ・ 「」     ・ 「」     ・ 「」     ・ 「」     ・ 「」     ・ 「」     ・ 「」     ・ 「」     ・ 「」     ・ 「」     ・ 「」     ・ 「」     ・ 「」     ・ 「」     ・ 「」     ・ 「」     ・ 「」     ・ 「」     ・ 「」     ・ 「」     ・ 「」     ・ 「」     ・ 「」     ・ 「」     ・ 「」     ・ 「」     ・ 「」     ・ 「」     ・ 「」     ・ 「」     ・ 「」     ・ 「」     ・ 「」     ・ 「」     ・ 「」     ・ 「」     ・ 「」     ・ 「」     ・ 「」     ・ 「」     ・ 「」     ・ 「」     ・ 「」     ・ 「」     ・ 「」     ・ 「」     ・ 「」     ・ 「」     ・ 「」     ・ 「」     ・ 「」     ・ 「」     ・ 「」     ・ 「」     ・ 「」     ・ 「」     ・ 「」     ・ 「」     ・ 「     ・ 「」     ・ 「     ・ 「     ・     ・     ・     ・     ・     ・</td><td></td><td>20<br/>(establish Ex.),<br/>(establish Ex.),<br/>(establi</td><td>9% 2##<br/>9% 2##<br/>9% 2##</td><td>Image: Second Second</td><td>(記) 22 (<br/>大小) (<br/>111 K8<br/>111 K8</td><td>Sr     Sr     Sn     Sn     Sn</td><td>779-3         11:30           20         20:00:47          </td><td>0:0<br/>20<br/>第稿<br/>rao<br/>rao<br/>rao<br/>rao<br/>rao<br/>rao<br/>rao<br/>rao</td></t<>                                                                                                    |                                                                                                    | ・ WinSCP     ・ WinSCP     ・ 全計(5) 第     ・ 新聞会話     ・ 「豆・ 一・     ・ 「豆・ 一・     ・ 「豆・ 一・     ・ 「豆・ 一・     ・ 「豆・ 一・     ・ 「豆・ 一・     ・ 「豆・ 一・     ・ 「豆・ 一・     ・ 「豆・ 一・     ・ 「豆・ 一・     ・ 「豆・ 一・     ・ 「豆・ 一・     ・ 「豆・ 一・     ・ 「豆・ 一・     ・ 「豆・ 一・     ・ 「豆・ 一・     ・ 「豆・ 一・     ・ 「豆・ 一・     ・ 「豆・ 一・     ・ 「豆・ 一・     ・ 「豆・ 一・     ・ 「豆・ 一・     ・ 「豆・ 一・     ・ 「豆・ ー・     ・ 「豆・ 一・     ・ 「豆・ 一・     ・ 「豆・ 一・     ・ 「豆・ ー・     ・ 「豆・ ー・     ・ 「豆・ ー・     ・ 「豆・ ー・     ・ 「豆・ ー・     ・ 「豆・ ー・     ・ 「豆・ ー・     ・ 「豆・ ー・     ・ 「豆・ ー・     ・ 「豆・ ー・     ・ 「豆・ ー・     ・ 「豆・ ー・     ・ 「豆・ ー・     ・ 「豆・ ー・     ・ 「豆・ ー・     ・ 「豆・ ー・     ・ 「豆・ ー・     ・ 「豆・ ー・     ・ 「豆・ ー・     ・ 「」     ・ 「」     ・ 「」     ・ 「」     ・ 「」     ・ 「」     ・ 「」     ・ 「」     ・ 「」     ・ 「」     ・ 「」     ・ 「」     ・ 「」     ・ 「」     ・ 「」     ・ 「」     ・ 「」     ・ 「」     ・ 「」     ・ 「」     ・ 「」     ・ 「」     ・ 「」     ・ 「」     ・ 「」     ・ 「」     ・ 「」     ・ 「」     ・ 「」     ・ 「」     ・ 「」     ・ 「」     ・ 「」     ・ 「」     ・ 「」     ・ 「」     ・ 「」     ・ 「」     ・ 「」     ・ 「」     ・ 「」     ・ 「」     ・ 「」     ・ 「」     ・ 「」     ・ 「」     ・ 「」     ・ 「」     ・ 「」     ・ 「」     ・ 「」     ・ 「」     ・ 「」     ・ 「」     ・ 「」     ・ 「」     ・ 「」     ・ 「」     ・ 「」     ・ 「」     ・ 「」     ・ 「」     ・ 「」     ・ 「」     ・ 「」     ・ 「」     ・ 「」     ・ 「」     ・ 「」     ・ 「」     ・ 「」     ・ 「」     ・ 「」     ・ 「」     ・ 「」     ・ 「」     ・ 「」     ・ 「」     ・ 「」     ・ 「」     ・ 「」     ・ 「」     ・ 「」     ・ 「」     ・ 「」     ・ 「」     ・ 「」     ・ 「」     ・ 「」     ・ 「」     ・ 「」     ・ 「」     ・ 「」     ・ 「」     ・ 「」     ・ 「」     ・ 「」     ・ 「」     ・ 「」     ・ 「」     ・ 「」     ・ 「」     ・ 「」     ・ 「」     ・ 「」     ・ 「」     ・ 「」     ・ 「」     ・ 「」     ・ 「」     ・ 「」     ・ 「」     ・ 「」     ・ 「」     ・ 「」     ・ 「」     ・ 「」     ・ 「」     ・ 「」     ・ 「」     ・ 「」     ・ 「」     ・ 「」     ・ 「」     ・ 「」     ・ 「」     ・ 「」     ・ 「」     ・ 「」     ・ 「」     ・ 「」     ・ 「」     ・ 「」     ・ 「」     ・ 「」     ・ 「」     ・ 「」     ・ 「」     ・ 「」     ・ 「」     ・ 「」     ・ 「」     ・ 「」     ・ 「」     ・ 「」     ・ 「」     ・ 「」     ・ 「     ・ 「」     ・ 「     ・ 「     ・     ・     ・     ・     ・     ・                                                                                                    |                                                                                                    | 20<br>(establish Ex.),<br>(establish Ex.),<br>(establi | 9% 2##<br>9% 2##<br>9% 2##                                                                                                    | Image: Second Second                         | (記) 22 (<br>大小) (<br>111 K8<br>111 K8                                                                                                    | Sr     Sr     Sn     Sn                                                                                                    | 779-3         11:30           20         20:00:47                                                                                                    | 0:0<br>20<br>第稿<br>rao<br>rao<br>rao<br>rao<br>rao<br>rao<br>rao<br>rao                                                          |
| 128/202         128/202         100/01         128/202         100/01         128/202         100/01         128/202         100/01         128/202         100/01         128/202         100/01         128/202         100/01         128/202         100/01         128/202         100/01         128/202         100/01         128/202         100/01         128/202         100/01         128/202         100/01         100/01         100/01         100/01         100/01         100/01         100/01         100/01         100/01         100/01         100/01         100/01         100/01         100/01         100/01         100/01         100/01         100/01         100/01         100/01         100/01         100/01         100/01         100/01         100/01         100/01         100/01         100/01         100/01         100/01         100/01         100/01         100/01         100/01         100/01         100/01         100/01         100/01         100/01         100/01         100/01         100/01         100/01         100/01         100/01         100/01         100/01         100/01         100/01         100/01         100/01         100/01         100/01         100/01         100/01         100/01         100/01         100/01                                                                                                    | Image: Control of the second second                   | WinSCP     公 会活(5) 話     新建会活     文 会活(5) 話     新建会活     文 ・      ・     マ ・      ・     マ ・      ・     マ ・      ・     マ ・      ・     マ ・     ・     マ ・     ・     ・     ・     ・     ・     ・     ・     ・     ・     ・     ・     ・     ・     ・     ・     ・     ・     ・     ・     ・     ・     ・     ・     ・     ・     ・     ・     ・     ・     ・     ・     ・     ・     ・     ・     ・     ・     ・     ・     ・     ・     ・     ・     ・     ・     ・     ・     ・     ・     ・     ・     ・     ・     ・     ・     ・     ・     ・     ・     ・     ・     ・     ・     ・     ・     ・     ・     ・     ・     ・     ・     ・     ・     ・     ・     ・     ・     ・     ・     ・     ・     ・     ・     ・     ・     ・     ・     ・     ・     ・     ・     ・     ・     ・     ・     ・     ・     ・     ・     ・     ・     ・     ・     ・     ・     ・     ・     ・     ・     ・     ・     ・     ・     ・     ・     ・     ・     ・     ・     ・     ・     ・     ・     ・     ・     ・     ・     ・     ・     ・     ・     ・     ・     ・     ・     ・     ・     ・     ・     ・     ・     ・     ・     ・     ・     ・     ・     ・     ・     ・     ・     ・     ・     ・     ・     ・     ・     ・     ・     ・     ・     ・     ・     ・     ・     ・     ・     ・     ・     ・     ・     ・                                                                                                    | 回答         回答         回         回         回         回         回         回         回         回         回         回         回         回         回         回         回         回         回         回 <td< td=""><td>Comparison and a second and a second and a second and a second and a second and a second and a second a second a se</td><td>Con Little Col</td><td>Contract on the contract of the contract of th</td><td>  記 図 (<br/>大小    <br/>11 K8<br/>0 K8</td><td>Sr     Sr     S     S     S     S     S     S     S     S     S     S     S     S     S     S     S     S     S     S     S     S     S     S     S     S     S     S     S     S     S     S     S     S     S     S     S     S     S     S     S     S     S     S</td><td>ТР-3 Ф<br/>Тази<br/>Тази</td><td>0:0<br/>20<br/>第病<br/>roo<br/>roo<br/>roo<br/>roo<br/>roo<br/>roo<br/>roo<br/>roo<br/>roo<br/>ro</td></td<>                                                                                                    | Comparison and a second and a second and a second and a second and a second and a second and a second a second a se                                                                                                    | Con Little Col                                                                                                    | Contract on the contract of the contract of th | 記 図 (<br>大小    <br>11 K8<br>0 K8                                                                                                    | Sr     Sr     S     S     S     S     S     S     S     S     S     S     S     S     S     S     S     S     S     S     S     S     S     S     S     S     S     S     S     S     S     S     S     S     S     S     S     S     S     S     S     S     S     S                                                                                                    | ТР-3 Ф<br>Тази<br>Тази                                                                                                    | 0:0<br>20<br>第病<br>roo<br>roo<br>roo<br>roo<br>roo<br>roo<br>roo<br>roo<br>roo<br>ro                                             |
| μαρι (16.44)         577,034         μπρ (16.44)         μπρ (16.44)                                                                                                    | Image: Control (Control (Contro) (Contro) (Control (Contro) (Control (Contro) (Control (Contro) (                   |                                                                                                    | 回回の記載         記載         記載           回回の記載         記載         記載           ●         ●         ●         ●           ●         ●         ●         ●           ●         ●         ●         ●         ●           ●         ●         ●         ●         ●         ●           ●         ●         ●         ●         ●         ●         ●         ●         ●         ●         ●         ●         ●         ●         ●         ●         ●         ●         ●         ●         ●         ●         ●         ●         ●         ●         ●         ●         ●         ●         ●         ●         ●         ●         ●         ●         ●         ●         ●         ●         ●         ●         ●         ●         ●         ●         ●         ●         ●         ●         ●         ●         ●         ●         ●         ●         ●         ●         ●         ●         ●         ●         ●         ●         ●         ●         ●         ●         ●         ●         ●         ●         ●         ●         ●                                                                                                    | Comparison and a second and a second and a second and a second and a second and a second and a second and a second and a second and a second a second a                                                                                                    | 0% 2:##           Image: State Churches           Image: State Churches           Image: State Churches                                                                                                    | Image: State of the state of the s                        | 大小 1<br>大小 1<br>11K8<br>0K8<br>12847<br>12847                                                                                                    | Comparison of the second second                                                                                                    | ТТР-3 1120<br>2020/2014<br>                                                                                                    | 0:0<br>20<br>第一番<br>roo<br>roo<br>roo<br>roo<br>roo<br>roo<br>roo<br>roo<br>roo<br>ro                                            |
| 109-5580 (1964年91-11) - 10317 03 Adobs Acrobat - 201911/9 16:4541<br>58759 (1975年日)- 10317 63 Adobs Acrobat - 201911/9 16:4541<br>58759 (1975年日)- 10317 63 Adobs Acrobat - 201911/9 16:4541<br>58759 (1975年日)- 10317 63 Adobs Acrobat - 201911/9 16:4541<br>58759 (1975年日)- 10317 63 Adobs Acrobat - 201911/9 16:4541<br>58759 (1975年日)- 10317 63 Adobs Acrobat - 201911/9 16:4541<br>58759 (1975年日)- 10317 63 Adobs Acrobat - 201911/9 16:4541<br>58759 (1975年日)- 10317 63 Adobs Acrobat - 201911/9 16:4542<br>58759 (1975年日)- 10317 63 Adobs Acrobat - 201911/9 16:4542<br>58759 (1975年日)- 10317 63 Adobs Acrobat - 201911/9 16:4542<br>58759 (1975年日)- 10317 63 Adobs Acrobat - 201911/9 16:4542<br>5979 (1975年1)- 1034 Adobs Acrobat - 201911/9 16:4542<br>5979 (1975年1)- 1034 (1975 - 10376)<br>Adobs Acrobat - 201911/9 16:4542<br>40 Adobs Acrobat - 201911/9 16:4542<br>40                                                                                                    | Comparing 10.44101     Comparing 10.44101     Comparing 10.44101     Comparing 10.44101     Comparing 10.44101     Comparing 10.44101     Comparing 10.44101     Comparing 10.44101     Comparing 10.4410     Comparing 10.4410     Comparing |                                                                                                    | 回回         記載(日本)           時回         記載(日本)           (日本)         記載(日本)           (日本)         記載(日本)           (日本)         記載(日本)           (日本)         記載(日本)           (日本)         記載(日本)           (日本)         記載(日本)           (日本)         記載(日本)           (日本)         記載(日本)           (日本)         記載(日本)           (日本)         記載(日本)           (日本)         記載(日本)           (日本)         記載(日本)           (日本)         記載(日本)                                                                                                    | C      C     C      C      C     C     C     C     C     C     C     C     C     C     C     C     C     C     C     C     C     C     C     C     C     C     C     C     C     C     C     C     C     C     C     C     C     C     C     C     C     C     C     C     C     C     C     C     C     C     C     C     C                                                                                                    |                                                                                                    | Contract of the contract of the contract of th | 11 K8<br>11 K8<br>0 K8<br>1 K8<br>1 K8<br>1 K8<br>1 K8<br>1 K8<br>1 K8<br>1 K8<br>1                                                                                                    | Comparison of the second second                                                                                                    | ТР-3<br>30<br>30<br>20<br>20<br>20<br>20<br>20<br>20<br>20<br>20<br>20<br>2                                                                                                    | 0:0<br>20<br>第和<br>roo<br>roo<br>roo<br>roo<br>roo<br>roo<br>roo<br>roo<br>roo<br>ro                                             |
| φρμ 5580 φθ14848(80, 1.017 / 18 dobs Acobet. 2019/1/16 16:560               ψ 1 → 0 (16 2) 57.874               0.01 (16 2) 0.017               0.01 (16 2) 0.017               0.01 (16 2) 0.017               0.01 (16 2) 0.017               0.01 (16 2) 0.017               0.01 (16 2) 0.017               0.01 (16 2) 0.017               0.01 (16 2) 0.017               0.01 (16 2) 0.017               0.01 (16 2) 0.017               0.01 (16 2) 0.017               0.01 (16 2) 0.017               0.01 (16 2) 0.017               0.01 (16 2) 0.017               0.01 (16 2) 0.017               0.011 (16 2) 0.017               0.011 (16 2) 0.017               0.011 (16 2) 0.017               0.011 (16 2) 0.017               0.011 (16 2) 0.017               0.011 (16 2) 0.017               1.018 (16 2) 0.017             1.018 (16 2) 0.017             1.018 (16 2) 0.017             1.018 (16 2) 0.017             1.018 (16 2) 0.017             1.018 (16 2) 0.017             1.018 (16 2) 0.017             1.018 (16 2) 0.017             1.018 (16 2) 0.017             1.018 (16 2) 0.017             1.018 (16 2) 0.017             1.018 (16 2) 0.017             1.018 (16 2) 0.017             1.018 (16 2) 0.017             1.018 (16 2) 0.017             1.018 (16 2) 0.017             1.018 (16 2) 0.017             1.018 (16 2) 0.017             1.018 (16 2) 0.017             1.018             0.017             1.018 (16 2) 0.01                                                                                                    | Image: Control (Control (Contro) (Contro) (Control (Contro) (Control (Contro) (Control (Contro) (                   | ・WinSCP     ・     ・     ・     ・     ・     ・     ・     ・     ・     ・     ・     ・     ・     ・     ・     ・     ・     ・     ・     ・     ・     ・     ・     ・     ・     ・     ・     ・     ・     ・     ・     ・     ・     ・     ・     ・     ・     ・     ・     ・     ・     ・     ・     ・     ・     ・     ・     ・     ・     ・     ・     ・      ・     ・      ・      ・      ・      ・      ・      ・      ・      ・      ・      ・      ・      ・      ・      ・      ・      ・      ・      ・      ・      ・      ・      ・      ・      ・      ・      ・      ・      ・      ・      ・      ・      ・      ・      ・      ・      ・      ・      ・      ・      ・      ・      ・      ・      ・      ・      ・      ・      ・      ・      ・      ・      ・      ・      ・      ・      ・      ・      ・      ・      ・      ・      ・      ・      ・      ・      ・      ・      ・      ・      ・      ・      ・      ・      ・      ・      ・      ・      ・      ・      ・      ・      ・      ・      ・      ・      ・      ・      ・      ・      ・      ・      ・      ・      ・      ・      ・      ・      ・      ・      ・      ・      ・      ・      ・      ・      ・      ・      ・      ・      ・      ・      ・      ・      ・      ・      ・      ・      ・      ・      ・      ・      ・      ・      ・      ・      ・      ・      ・      ・      ・      ・      ・      ・      ・      ・      ・      ・      ・      ・      ・      ・      ・      ・      ・      ・      ・      ・      ・      ・      ・      ・      ・      ・      ・      ・      ・      ・      ・      ・      ・      ・      ・      ・      ・      ・      ・      ・      ・      ・      ・      ・      ・      ・      ・      ・      ・      ・      ・      ・      ・      ・      ・      ・      ・      ・      ・      ・      ・      ・      ・      ・      ・      ・      ・      ・      ・      ・      ・      ・      ・      ・      ・      ・      ・      ・     ・      ・     ・      ・      ・      ・      ・      ・      ・      ・      ・      ・      ・      ・      ・      ・      ・      ・      ・      ・      ・      ・      ・      ・      ・      ・      ・      ・      ・      ・      ・      ・      ・      ・      ・      ・      ・      ・      ・                                                                                                     |                                                                                                    | Comparing and a second second se                                                                                                    | Po<br>DN 2-three<br>IFE: C.L., Des<br>IFE: Academy<br>HEREIRE:<br>CMARPHE                                                                                                    | Constraint - (一) - (一) - (一) - (一) - (一) - (一) - (一) - (一) - (一) - (一) - (一) - (一) - (一) - (一) - (一) - (一) - (一) - (一) - (一) - (一) - (一) - (一) - (一) - (一) - (一) - (-) - (-)         | 全 22<br>大小  <br>11 K8<br>0 K8<br>1.22472<br>1.21082-<br>1.21082-                                                                                                    |                                                                                                    | ТТР-3 1130<br>30 7130<br>7130<br>7130<br>7130<br>7130<br>7130<br>7130<br>7130                                                                                                    | 0:0<br>20<br>7<br>7<br>7<br>7<br>7<br>7<br>7<br>7<br>7<br>7<br>7<br>7<br>7<br>7<br>7<br>7<br>7<br>7                              |
| Start Processor         128 (db 2014)         118 (db 2014)         12917/1/2 12033           Start Processor         128 (db 2014)         128 (db 2014)         118 (db 2014)         118 (db 2014)<                                                                                                    |                                                                                                    | King CP     King CP                                                                                                    |                                                                                                    | B         (************************************                                                                                                    | 0%H##           2%           2%           2%           2%           2%           2%           2%           2%           2%           2%           2%           2%                                                                                                    | Contract of the contract of the contract of th | <ul> <li>末小</li> <li>11 K8</li> <li>14 K8</li> <li>1 K8</li> <li>1 K8</li> <li>1 K8</li> <li>1 K8</li> <li>1 K247,2-</li> <li>1 (10,273-</li> <li>1 K8</li> </ul>                                                                                                    | State     State     S                                                                                                    | ТР-3<br>20<br>20<br>20<br>20<br>20<br>20<br>20<br>20<br>20<br>20                                                                                                    | 0:0<br>第月<br>でで<br>でで<br>でで<br>でで<br>でで<br>でで<br>でで<br>でで<br>でで<br>で                                                             |
|                                                                                                    | Comparing the second second seco | ・ WinSCP     ・ WinSCP     ・ WinSCP     ・      ・      ・      ・      ・      ・      ・      ・      ・      ・      ・      ・      ・      ・      ・      ・      ・      ・      ・      ・      ・      ・      ・      ・      ・      ・      ・      ・      ・      ・      ・      ・      ・      ・      ・      ・      ・      ・      ・      ・      ・      ・      ・      ・      ・      ・      ・      ・      ・      ・      ・      ・      ・      ・      ・      ・      ・      ・      ・      ・      ・      ・      ・      ・      ・      ・      ・      ・      ・      ・      ・      ・      ・      ・      ・      ・      ・      ・      ・      ・      ・      ・      ・      ・      ・      ・      ・      ・      ・      ・      ・      ・      ・      ・      ・      ・      ・      ・      ・      ・      ・      ・      ・      ・      ・      ・      ・      ・      ・      ・      ・      ・      ・      ・      ・      ・      ・      ・      ・      ・      ・      ・      ・      ・      ・      ・      ・      ・      ・      ・      ・      ・      ・      ・      ・      ・      ・      ・      ・      ・      ・      ・      ・      ・      ・      ・      ・      ・      ・      ・      ・      ・      ・      ・      ・      ・      ・      ・      ・      ・      ・      ・      ・      ・      ・      ・      ・      ・      ・      ・      ・      ・      ・      ・      ・      ・      ・      ・      ・      ・      ・      ・      ・      ・      ・      ・      ・      ・      ・      ・      ・      ・      ・      ・      ・      ・      ・      ・      ・      ・      ・      ・      ・      ・      ・      ・      ・      ・      ・      ・      ・      ・      ・      ・      ・      ・      ・       ・      ・      ・      ・      ・      ・      ・      ・      ・      ・      ・      ・      ・      ・      ・      ・      ・      ・      ・      ・      ・      ・      ・      ・      ・      ・      ・      ・      ・      ・      ・      ・      ・      ・      ・      ・      ・      ・      ・      ・      ・      ・      ・      ・      ・      ・      ・      ・      ・      ・      ・      ・      ・      ・      ・      ・      ・      ・      ・      ・      ・      ・      ・      ・      ・      ・      ・      ・      ・                                                                                                    | 回         回         回           (回)         55%(回)         第45%(回)         第45%(回)           (回)         5.5%(回)         5.5%(O)         5.5%(O)           (回)         5.5%(O)         5.5%(O)         5.5%(O)           (回)         5.5%(O)         5.5%(O)         5.5%(O)           (回)         5.5%(O)         5.5%(O)         5.5%(O)           (回)         5.5%(O)         5.5%(O)         5.5%(O)           (回)         5.5%(O)         5.5%(O)         5.5%(O)           (回)         5.5%(O)         5.5%(O)         5.5%(O)           (E)         5.5%(O)         5.5%(O)         5.5%(O)           (E)         5.5%(O)         5.5%(O)         5.5%(O)           (E)         5.5%(O)         5.5%(O)         5.5%(O)           (E)         5.5%(O)         5.5%(O)         5.5%(O)           (E)         5.5%(O)         5.5%(O)         5.5%(O)           (E)         5.5%(O)         5.5%(O)         5.5%(O)           (E)         5.5%(O)         5.5%(O)         5.5%(O)           (E)         5.5%(O)         5.5%(O)         5.5%(O)           (E)         5.5%(O)         5.5%(O)         5.5%(O)                                                                                                    | 20<br>++++++++++++++++++++++++++++++++++++                                                                                                    | Po<br>20% 2-three<br>IPA I I C.L., Des<br>IPA I I C.L., Des<br>IPA I C.L., Des<br>IPA I I C.L., Des<br>IPA I C.L., Des<br>IPA I C.L., De | Contract Control      Control      Co        | 大小 1<br>大小 1<br>11 K8 2<br>0 K8<br>1,224,72<br>1,210,82<br>1,210,82<br>1,210,82<br>1,210,82<br>1,210,82<br>1,210,82<br>1,210,82                                                                                                    | Comparing a set of the set of the set o                                                                                                    | ТР-3<br>20<br>20<br>20<br>20<br>20<br>20<br>20<br>20<br>20<br>20                                                                                                    | 0:0<br>20<br>7<br>7<br>7<br>7<br>7<br>7<br>7<br>7<br>7<br>7<br>7<br>7<br>7<br>7<br>7<br>7<br>7<br>7                              |
| 0.500m         1.206 05         902807 40.207         1104/01         2018/21/07560 200000000000         1108         2018/21/015568         memmer           ccars         773 05         902007 40.207         1104/31         2018/21/015561 20000000000         1108         2018/21/015568         memmer         1108         2018/21/015568         memmer         1108         2018/21/015561 2000000000000         1108         2018/21/015568         memmer         1108         2018/21/015562         2018/01/0115552         2018/01/0115552         2018/01/0115552         2018/01/0115552         2018/01/0115552         2018/01/0115552         2018/01/0115552         2018/01/0115552         2018/01/0115552         2018/01/0115552         2018/01/0115552         2018/01/0115552         2018/01/0115552         2018/01/0115552         2018/01/0115552         2018/01/0115552         2018/01/0115552         2018/01/0115552         2018/01/0115552         2018/01/0115552         2018/01/011552         2018/01/0115552         2018/01/0115552         2018/01/0115552         2018/01/0115552         2018/01/0115552         2018/01/0115552         2018/01/0115552         2018/01/0115552         2018/01/0115552         2018/01/0115552         2018/01/0115552         2018/01/0115552         2018/01/0115552         2018/01/0115552         2018/01/0115552         2018/01/0115552         2018/01/0115552         2018/01/01155552 <td>the - advanced 10.491.01.44     the - advanced 10.491.01.44     the - advanced 10.491.0</td> <td>・<br/>・<br/>・</td> <td></td> <td>(*********************************</td> <td>0%ime#           2%           2%????           2%???           2%???           2%????           2%????           2%????           2%????           2%????           2%????           2%????           2%????           2%????           2%????           2%????           2%????           2%????           2%????</td> <td>Contract of the second second</td> <td>  記 2 (<br/>大小  <br/>11 K8<br/>0 K8<br/>1 (224,73<br/>1 (224,73<br/>1 (1224,73)<br/>1 (183<br/>1 (1224,73)<br/>1 (183<br/>0 (183<br/>0)</td> <td>State     State     S</td> <td>TD-3 2 3 3 3 3 3 3 3 3 3 3 3 3 3 3 3 3 3 3</td> <td>0:0<br/>20<br/>第八<br/>roo<br/>roo<br/>roo<br/>roo<br/>roo<br/>roo<br/>roo<br/>roo<br/>roo<br/>ro</td> | the - advanced 10.491.01.44     the - advanced 10.491.01.44     the - advanced 10.491.0   | ・<br>・<br>・                                                                                                    |                                                                                                    | (*********************************                                                                                                    | 0%ime#           2%           2%????           2%???           2%???           2%????           2%????           2%????           2%????           2%????           2%????           2%????           2%????           2%????           2%????           2%????           2%????           2%????           2%????                                                                                                    | Contract of the second second  | 記 2 (<br>大小  <br>11 K8<br>0 K8<br>1 (224,73<br>1 (224,73<br>1 (1224,73)<br>1 (183<br>1 (1224,73)<br>1 (183<br>0 (183<br>0)                                                                                                    | State     State     S                                                                                                    | TD-3 2 3 3 3 3 3 3 3 3 3 3 3 3 3 3 3 3 3 3                                                                                                    | 0:0<br>20<br>第八<br>roo<br>roo<br>roo<br>roo<br>roo<br>roo<br>roo<br>roo<br>roo<br>ro                                             |
| Kurt         / 120 KU         2010/07/10 124529         2010/07/10 124529           Kurt         / 2010/07/10 124529         2010/07/10 124529         2010/07/10 124529           Startingstanding         2010/07/10 124529         2010/07/10 124529         2010/07/10 124529           Startingstanding         2010/07/10 124529         2010/07/10 124529         2010/07/10 124529           Startingstanding         14/07/08         2010/07/10 124527         3010/07/10 124527           d         1374.40         2010/07/10 124527         3010/07/10 124527           d         1374.40         2010/07/10 124527         3010/07/10 124527           d         1374.40         2010/07/10 124527         3010/07/10 124527           d         1374.40         2010/07/10 124527         3010/07/10 124527           d         1374.40         2010/07/10 124527         3010/07/10 124527           d         1374.40         2010/07/10 124527         3010/07/10 124527           d         1374.40         2010/07/10 124527         3010/07/10 124527           d         1374.40         2010/07/10 124527         3010/07/10 124527           d         10174.40         2010/07/10 124527         3010/07/10 124527           d         10174.10 1245         2010/07/10 124527                                                                                                    | Image: Control (Control (Contro) (Contro) (Control (Contro) (Control (Contro) (Control (Contro) (                   | ・ WinSCP     ・ WinSCP     ・ WinSCP     ・ デオに     ・ デオに     ・ デオ     ・ デオ・     ・ デオ・     ・ デオ・     ・ デオ・     ・ デオ・     ・ デオ・     ・ デオ・     ・ デオ・     ・ デオ・     ・ デオ・     ・ デオ・     ・ デオ・     ・ デオ・     ・ デオ・     ・ デオ・     ・ デオ・     ・ デオ・     ・ デオ・     ・ デオ・     ・ デオ・     ・ デオ・     ・ デオ・     ・ デオ・     ・ ・・     ・ ・・     ・ ・・     ・・     ・ ・・     ・・     ・ ・・     ・・     ・・     ・・     ・・     ・・     ・・     ・・     ・・     ・・     ・・     ・・     ・・     ・・     ・・     ・・     ・・     ・・     ・・     ・・     ・・     ・・     ・・     ・・     ・・     ・・     ・・     ・・     ・・     ・・     ・・     ・・     ・・     ・・     ・・     ・・     ・・     ・・     ・・     ・・     ・・     ・・     ・・     ・・     ・・     ・・     ・・     ・・     ・・     ・・     ・・     ・・     ・・     ・・     ・・     ・・     ・・     ・・     ・・     ・・     ・・     ・・     ・・     ・・     ・・     ・・     ・・     ・・     ・・     ・・     ・・     ・・     ・・     ・・     ・・     ・・     ・・     ・・     ・・     ・・     ・・     ・・     ・・     ・・     ・・     ・・     ・・     ・・     ・・     ・・     ・・     ・・     ・・     ・・     ・・     ・・     ・・     ・・     ・・     ・・     ・・     ・・     ・・     ・・     ・・     ・・     ・・     ・・     ・・     ・・     ・・     ・・     ・・     ・・     ・・     ・・     ・・     ・・     ・・     ・・     ・・     ・・     ・・     ・・     ・・     ・・     ・・     ・・     ・・     ・・     ・・     ・・     ・・     ・・     ・・     ・・     ・・     ・・     ・・     ・・     ・・     ・・     ・・     ・・     ・・     ・・     ・・     ・・     ・・     ・・     ・・     ・・     ・・    ・・     ・・    ・・     ・・     ・・     ・・     ・・     ・・     ・・     ・・     ・・     ・・     ・・     ・・     ・・     ・・     ・・     ・・     ・・     ・・     ・・     ・・     ・・     ・・     ・・     ・     ・・     ・・     ・     ・     ・     ・     ・     ・     ・     ・     ・     ・     ・     ・     ・     ・     ・     ・     ・     ・     ・     ・     ・     ・     ・     ・     ・     ・     ・     ・     ・     ・     ・     ・     ・     ・     ・     ・     ・     ・     ・     ・     ・     ・     ・     ・     ・     ・     ・     ・     ・     ・     ・     ・     ・     ・     ・     ・     ・     ・     ・     ・     ・     ・     ・     ・     ・     ・     ・     ・     ・     ・     ・                                                                                                         | 回         回         回           (1)         (1)         (1)         (1)         (1)           (2)         (2)         (2)         (2)         (2)         (2)           (2)         (2)         (2)         (2)         (2)         (2)         (2)           (2)         (2)         (2)         (2)         (2)         (2)         (2)         (2)         (2)         (2)         (2)         (2)         (2)         (2)         (2)         (2)         (2)         (2)         (2)         (2)         (2)         (2)         (2)         (2)         (2)         (2)         (2)         (2)         (2)         (2)         (2)         (2)         (2)         (2)         (2)         (2)         (2)         (2)         (2)         (2)         (2)         (2)         (2)         (2)         (2)         (2)         (2)         (2)         (2)         (2)         (2)         (2)         (2)         (2)         (2)         (2)         (2)         (2)         (2)         (2)         (2)         (2)         (2)         (2)         (2)         (2)         (2)         (2)         (2)         (2)         (2)         (2) <td< td=""><td>20<br/>++++++++++++++++++++++++++++++++++++</td><td>Ø% 上榜中           Ø% 上榜中           Image: Strip Columbia           Image: Strip Columbia           Image: String Columbia</td><td>Contract of the     Contract of the     C</td><td><ul> <li>(2) (2) (2) (2) (2) (2) (2) (2) (2) (2)</li></ul></td><td>Comparing a set of the set of the set o</td><td>1339<br/>2017<br/>2017</td><td>0:0<br/>20<br/>用稿<br/>roo<br/>roo<br/>roo<br/>roo<br/>roo<br/>roo<br/>roo<br/>roo<br/>roo<br/>ro</td></td<>                                                                                                    | 20<br>++++++++++++++++++++++++++++++++++++                                                                                                    | Ø% 上榜中           Ø% 上榜中           Image: Strip Columbia           Image: Strip Columbia           Image: String Columbia                                                                                                    | Contract of the     Contract of the     C      | <ul> <li>(2) (2) (2) (2) (2) (2) (2) (2) (2) (2)</li></ul>                                                                                                    | Comparing a set of the set of the set o                                                                                                    | 1339<br>2017<br>2017 | 0:0<br>20<br>用稿<br>roo<br>roo<br>roo<br>roo<br>roo<br>roo<br>roo<br>roo<br>roo<br>ro                                             |
| Landmarken Lindson Andrewson and Anton Confront 11 (1944)     Landmarken Lindson Andrewson and Anton Confront 11 (1944)     Landmarken Lindson Anton Anton An                                                                                                    | the - advance (10-49) 10-14                                                                                                    |                                                                                                    | 回         回         回           (1)         (1)         (1)         (1)         (1)           (2)         (2)         (2)         (2)         (2)         (2)           (2)         (2)         (2)         (2)         (2)         (2)         (2)           (2)         (2)         (2)         (2)         (2)         (2)         (2)         (2)         (2)         (2)         (2)         (2)         (2)         (2)         (2)         (2)         (2)         (2)         (2)         (2)         (2)         (2)         (2)         (2)         (2)         (2)         (2)         (2)         (2)         (2)         (2)         (2)         (2)         (2)         (2)         (2)         (2)         (2)         (2)         (2)         (2)         (2)         (2)         (2)         (2)         (2)         (2)         (2)         (2)         (2)         (2)         (2)         (2)         (2)         (2)         (2)         (2)         (2)         (2)         (2)         (2)         (2)         (2)         (2)         (2)         (2)         (2)         (2)         (2)         (2)         (2)         (2) <td< td=""><td>(*********************************</td><td>%           Ø%H##           Ø%H##</td><td>Contract on the contract of the contract of the contract</td><td>大小  <br/>111 K8 2 (<br/>111 K8 )<br/>0 K8 )<br/>1 K8 )<br/>1 22472 -<br/>1 21082 -<br/>1 12082 -<br/>1 12082 -<br/>1 12082 -<br/>1 12082 -<br/>1 158 (<br/>0 K8 )<br/>1 158 (<br/>1 158 )<br/>1 158 (<br/>1 158 )<br/>1 158 (</td><td>Starting of the second second se</td><td>10.000 - 10.000 - 10.0000 - 10.0000 - 10.0000 - 10.0000 - 10.0000 - 10.0000 - 10.000</td><td>0:0<br/>20<br/>第一章<br/>20<br/>第一章<br/>20<br/>20<br/>20<br/>20<br/>20<br/>20<br/>20<br/>20<br/>20<br/>20<br/>20<br/>20<br/>20</td></td<>                                                   | (*********************************                                                                                                    | %           Ø%H##           Ø%H##                                                                                                    | Contract on the contract of the contract of the contract       | 大小  <br>111 K8 2 (<br>111 K8 )<br>0 K8 )<br>1 K8 )<br>1 22472 -<br>1 21082 -<br>1 12082 -<br>1 12082 -<br>1 12082 -<br>1 12082 -<br>1 158 (<br>0 K8 )<br>1 158 (<br>1 158 )<br>1 158 (<br>1 158 )<br>1 158 (                                                                                                    | Starting of the second second se                                                                                                    | 10.000 - 10.000 - 10.0000 - 10.0000 - 10.0000 - 10.0000 - 10.0000 - 10.0000 - 10.000                                                                                                    | 0:0<br>20<br>第一章<br>20<br>第一章<br>20<br>20<br>20<br>20<br>20<br>20<br>20<br>20<br>20<br>20<br>20<br>20<br>20                      |
| CHR         Stolling Guide         6668 (M. Morcosch Word         2019/11/10         154742           MPI Integration Guide         6668 (M. Morcosch Word         2019/11/10         154742           MDI         137440         224         2019/12/10         154742           MDI         137440         224         2019/12/10         154742           MDI         137440         224         2019/12/10         154742           MDI         1012/11/17         154742         2019/12/10         15484           MDI         1012/11/17         154749         2019/12/10         15484           MDI         1012/11/17         154749         2019/12/10         15484           MDI         1012/11/17         154749         2019/12/10         15846           MDI         1012/11/17         154749         2019/11/11         154749           MBIRSTRY         1013/11/10         1019/11/11         154749         154914           MBIRSTRY         1018/11/10         1019/11/11         154749         154914         154914         154914         154914                                                                                                    | Image: Control (Control (Contro) (Contro) (Control (Contro) (Control (Contro) (Control (Contro) (                   |                                                                                                    | 回         回         回           (1)         (1)         (1)         (1)         (1)         (1)         (1)         (1)         (1)         (1)         (1)         (1)         (1)         (1)         (1)         (1)         (1)         (1)         (1)         (1)         (1)         (1)         (1)         (1)         (1)         (1)         (1)         (1)         (1)         (1)         (1)         (1)         (1)         (1)         (1)         (1)         (1)         (1)         (1)         (1)         (1)         (1)         (1)         (1)         (1)         (1)         (1)         (1)         (1)         (1)         (1)         (1)         (1)         (1)         (1)         (1)         (1)         (1)         (1)         (1)         (1)         (1)         (1)         (1)         (1)         (1)         (1)         (1)         (1)         (1)         (1)         (1)         (1)         (1)         (1)         (1)         (1)         (1)         (1)         (1)         (1)         (1)         (1)         (1)         (1)         (1)         (1)         (1)         (1)         (1)         (1)         (1)         (1)                                                                                                    | Comparing and a second and a second and a second and a second and a second and a second and a second and a second a second a                                                                                                    | ØN 上標中           ØN 上標中           IN: CL., Dek           IN: CL., Dek           IN: Dek           IN: CL., Dek           IN: CL., Dek           IN: CL., Dek           IN: CL., Dek           IN: CL., Dek           IN: CL., Dek           IN: CL., Dek           IN: CL., Dek           IN: CL., Dek           IN: CL., Dek                                                                                                    | Contract of the     Contract of the     C      | 11 KS<br>0 KS<br>1 KS<br>1 KS<br>1 KS<br>1 KS<br>1 KS<br>1 KS<br>1 KS<br>1                                                                                                    | Comparing a set of the set of the set o                                                                                                    | 11:38 2<br>20 202044/<br>20 202044/<br>20 202044/<br>20 20204/<br>20 20204/<br>20 20 20204/<br>20 20 20204/<br>20 20 20004/<br>20 20 20004/<br>20 20000000000000000000000000000000000                                                                                                    | 0:0<br>20<br>第一章<br>700<br>700<br>700<br>700<br>700<br>700<br>700<br>700<br>700<br>70                                            |
| MB Integration Golde         668 (0)         Monosoft Work         2019/1/10/11246/27           JULY 01         2.2019/1/00/104/24         2019/1/00/104/24           BIGD                                                                                                    |                                                                                                    |                                                                                                    | 回しいの         ののの         のののの         のののの         ののののの         のののののののののののののののののののののののののののののののののののの                                                                                                    | (*********************************                                                                                                    | 0% 上##           2%           211:         C.I., Red           218:         Anorthaly           218:         C.I., Red           218:         C.I., Red           218:         C.I., Red           218:         C.I., Red           218:         C.I., Red           218:         C.I., Red           218:         C.I., Red           218:         C.I., Red           218:         C.I., Red           218:         C.I., Red           218:         C.I., Red           218:         C.I., Red           218:         C.I., Red           219:         C.I., Red           219:         C.I., Red           219:         C.I., Red           219:         C.I., Red           219:         C.I., Red           219:         C.I., Red           219:         C.I., Red           219:         C.I., Red           219:         C.I., Red           219:         C.I., Red           219:         C.I., Red           219:         C.I., Red           219:         C.I., Red           219:         C.I., Red                                                                                                    | Contract on the contract of the contract of the contract       | 11 K8<br>0 K8<br>1220 (<br>0 K8<br>1220,82<br>1,1220,82<br>1,1220,82<br>0 K8<br>0 K8<br>0 K8<br>1,150<br>1,150    | State     State     S                                                                                                    | ТС-3<br>2<br>2<br>2<br>2<br>2<br>2<br>2<br>2<br>2<br>2<br>2<br>2<br>2                                                                                                    | 20<br>20<br>777<br>700<br>700<br>700<br>700<br>700<br>700<br>700<br>70                                                           |
| 너 1,374 KB 文は 2019/12/9 10.4748<br>題以子 [Ingp: SE. 20,57 KD Microsoft Power. 2019/10/23 10.8446<br>題以子 21.3(時年年日、27,17 KD Microsoft Power. 2019/10/13 10.8456<br>題題認知得如다 平面小 12,146 KD Microsoft Power. 2019/11/11 142429<br>問題認知得如다 19 KD Microsoft Power. 2019/11/11 142429                                                                                                    | Comparison of the second second  | 1-3 War5CP     1-3 War5CP                                                                                                    | 回         回         回           (1)         50000         50000         50000         50000         50000         50000         50000         50000         50000         50000         50000         50000         50000         50000         50000         50000         50000         50000         50000         50000         50000         50000         50000         50000         50000         50000         50000         50000         50000         50000         50000         50000         50000         50000         50000         50000         50000         50000         50000         50000         50000         50000         50000         50000         50000         50000         50000         50000         50000         50000         50000         50000         50000         50000         50000         50000         50000         50000         50000         50000         50000         50000         50000         50000         50000         50000         50000         50000         50000         50000         50000         50000         50000         50000         50000         50000         50000         50000         50000         50000         50000         50000         50000         50000                                                                                                    | Comparing a set of the set of the set o                                                                                                    | 0% 上標中           2%           2%           2%           2%           2%           2%           2%           2%           2%                                                                                                    | Image: Section 2.1 (1)           Image: Section 2.1 (1)           Image: Section 2.                                                                                                    | 11 KB<br>0 KB<br>1240/2<br>1240/2<br>1240/2<br>1240/2<br>1240/2<br>1240/2<br>1240/2<br>1240/2<br>1240/2<br>140/2<br>140/2<br>140/2<br>140/2<br>140/2                                                                                                    | Comparing a set of the set of the set o                                                                                                    | ТР-3<br>20<br>20<br>20<br>20<br>20<br>20<br>20<br>20<br>20<br>20                                                                                                    | 20<br>20<br>700<br>700<br>700<br>700<br>700<br>700<br>700<br>700<br>70                                                           |
| BIGI                                                                                                    | Image: Control of the section of the section of the sectio                   | 1- Win-SCP     1- Win-SCP     1- Win-SCP     1- Win-SCP     1- Win-SCP     1- (→ - → - → - → - → - → - → - → - → - →                                                                                                    | 回         回         回           (回)         25%(回)         95%(回)         95%(0)           (回)         25%(0)         95%(0)         95%(0)           (回)         25%(0)         95%(0)         95%(0)           (回)         25%(0)         95%(0)         95%(0)           (回)         25%(0)         95%(0)         95%(0)           (回)         25%(0)         95%(0)         95%(0)           (回)         25%(0)         95%(0)         95%(0)           (U)         25%(0)         95%(0)         95%(0)           (U)         25%(0)         95%(0)         95%(0)           (U)         25%(0)         95%(0)         95%(0)           (U)         25%(0)         95%(0)         95%(0)           (U)         25%(0)         95%(0)         95%(0)           (U)         25%(0)         95%(0)         95%(0)           (U)         25%(0)         95%(0)         95%(0)           (U)         25%(0)         95%(0)         95%(0)           (U)         25%(0)         95%(0)         95%(0)           (U)         25%(0)         95%(0)         95%(0)           (U)         25%(0)         <                                                                                                    | (*********************************                                                                                                    | 0% 上標中           2%           2%           2%           2%           2%           2%           2%           2%           2%           2%           2%           2%           2%           2%           2%           2%           2%           2%           2%           2%           2%           2%           2%           2%           2%                                                                                                    | Image: Section of the section of the sectio                        | 11 K2<br>11 K2<br>14 K2<br>14 K2 | State     State     S                                                                                                    | 120         11:30           20         11:30           20         11:30           20         11:30           20         11:30           20         11:30           20         11:30           20         11:30           20         11:30           20         11:30           20         11:30           20         11:30           20         11:30           20         11:30           20         11:30           20         11:30           20         11:30           20         11:30           20         11:30           20         11:30           20         11:30           20         11:30           20         11:30           20         11:30           20         11:30           20         11:30           20         11:30           20         11:30           20         11:30           20         11:30           20         11:30           20         11:30           20         11:30 <td>20<br/>第種<br/>roc<br/>roc<br/>roc<br/>roc<br/>roc<br/>roc<br/>roc<br/>roc</td>                                                                                                    | 20<br>第種<br>roc<br>roc<br>roc<br>roc<br>roc<br>roc<br>roc<br>roc                                                                 |
| 期DE1213論作単形点の 5,710 KB Microsoft Word, 2019/11/5 510.02<br>開始認知予想にに予想し、12,146 KB Microsoft Power, 2019/11/1 142.424<br>同時間知予想(国际分析) - 19 KB Microsoft Word, 2019/11/1 142.635                                                                                                    | Image: Control (Control (Contro) (Contro) (Control (Contro) (Control (Contro) (Contro) (Contro) (                   | 5.5         5.5           日・WaSCP         一           二、         ●           二、         ●           二、         ●           二、         第二           二、         第二           二、                                                                                                    | 回         回         回           (1)         (1)         (1)         (1)         (1)         (1)         (1)         (1)         (1)         (1)         (1)         (1)         (1)         (1)         (1)         (1)         (1)         (1)         (1)         (1)         (1)         (1)         (1)         (1)         (1)         (1)         (1)         (1)         (1)         (1)         (1)         (1)         (1)         (1)         (1)         (1)         (1)         (1)         (1)         (1)         (1)         (1)         (1)         (1)         (1)         (1)         (1)         (1)         (1)         (1)         (1)         (1)         (1)         (1)         (1)         (1)         (1)         (1)         (1)         (1)         (1)         (1)         (1)         (1)         (1)         (1)         (1)         (1)         (1)         (1)         (1)         (1)         (1)         (1)         (1)         (1)         (1)         (1)         (1)         (1)         (1)         (1)         (1)         (1)         (1)         (1)         (1)         (1)         (1)         (1)         (1)         (1)         (1)                                                                                                    | Comparing a second second                                                                                                    | Ø% 上榜中           Ø% 上榜中           Ø% 日           Ø% 日                                                                                                    | Contract of the           Contract of the                                                                                                    | 111K8<br>111K8<br>0 K8<br>122472<br>122082<br>122082<br>122082<br>1588<br>1588<br>1588<br>1588<br>1588                                                                                                    | Comparing a set of the set of the set o                                                                                                    | The second second                                                                                                    | 0:0<br>第八章<br>roo<br>roo<br>roo<br>roo<br>roo<br>roo<br>roo<br>roo<br>roo<br>ro                                                  |
| 難能認知可能DICF部分, 112,149 KB Microsoft Power, 2019/11/1 142429<br>無能能認知可能DICF部分, 112,149 KB Microsoft Power, 2019/11/1 142429                                                                                                    |                                                                                                    |                                                                                                    | 回しの記録         回日の記録         回日の記録 <t< td=""><td></td><td>0% 上伸中           2%           211:         C1, 10%           218:         Asothaly           286/78:         -           266%76:         -           X % -         -         Q</td><td>Contract of the     Contract of the     Contract of the</td><td>大小  <br/>11 KB<br/>0 KB<br/>1 12082<br/>1,102,73<br/>1,121,082<br/>1,102,73<br/>1,103<br/>1,105<br/>1,105<br/>1,10</td><td>Standard Control (1997)     Standard Control (1997)     Standard Control (1997)</td><td>10.0      10.0      10.0      10.0      10.0      10.0      10.0      10.0      10.0      10.0      10.0      10.0      10.0      10.0      10.0      10.0      10.0      10.0      10.0      10.0      10.0      10.0      10.0      10.0      10.0      10.0      10.0      10.0      10.0      10.0      10.0      10.0      10.0      10.0      10.0      10.0      10.0      10.0      10.0      10.0      10.0      10.0      10.0      10.0      10.0      10.0      10.0      10.0      10.0      10.0      10.0      10.0      10.0      10.0      10.0      10.0      10.0      10.0      10.0      10.0      10.0      10.0      10.0      10.0      10.0      10.0      10.0      10.0      10.0      10.0      10.0      10.0      10.0      10.0      10.0      10.0      10.0      10.0      10.0      10.0      10.0      10.0      10.0      10.0      10.0      10.0      10.0      10.0      10.0      10.0      10.0      10.0      10.0      10.0      10.0      10.0      10.0      10.0      10.0      10.0      10.0      10.0      10.0      10.0      10.0      10.0      10.0      10.0      10.0      10.0      10.0      10.0      10.0      10.0      10.0      10.0      10.0      10.0      10.0      10.0      10.0      10.0      10.0      10.0      10.0      10.0      10.0      10.0      10.0      10.0      10.0      10.0      10.0      10.0      10.0      10.0      10.0      10.0      10.0      10.0      10.0      10.0      10.0      10.0      10.0      10.0      10.0      10.0      10.0      10.0      10.0      10.0      10.0      10.0      10.0      10.0      10.0      10.0      10.0      10.0      10.0      10.0      10.0      10.0      10.0      10.0      10.0      10.0      10.0      10.0      10.0      10.0      10.0      10.0      10.0      10.0      10.0      10.0      10.0      10.0      10.0      10.0      10.0      10.0      10.0      10.0      10.0      10.0      10.0      10.0      10.0      10.0      10.0      10.0      10.0      10.0      10.0      10.0      10.0      10.0      10.0      10.0      10.0      10.0      1</td><td>0:0<br/>第一章<br/>roo<br/>roo<br/>roo<br/>roo<br/>roo<br/>roo<br/>roo<br/>roo<br/>roo<br/>ro</td></t<> |                                                                                                    | 0% 上伸中           2%           211:         C1, 10%           218:         Asothaly           286/78:         -           266%76:         -           X % -         -         Q                                                                                                    | Contract of the     Contract of the            | 大小  <br>11 KB<br>0 KB<br>1 12082<br>1,102,73<br>1,121,082<br>1,102,73<br>1,103<br>1,105<br>1,105<br>1,10                                                                                                    | Standard Control (1997)     Standard Control (1997)                                                                                                    | 10.0      10.0      10.0      10.0      10.0      10.0      10.0      10.0      10.0      10.0      10.0      10.0      10.0      10.0      10.0      10.0      10.0      10.0      10.0      10.0      10.0      10.0      10.0      10.0      10.0      10.0      10.0      10.0      10.0      10.0      10.0      10.0      10.0      10.0      10.0      10.0      10.0      10.0      10.0      10.0      10.0      10.0      10.0      10.0      10.0      10.0      10.0      10.0      10.0      10.0      10.0      10.0      10.0      10.0      10.0      10.0      10.0      10.0      10.0      10.0      10.0      10.0      10.0      10.0      10.0      10.0      10.0      10.0      10.0      10.0      10.0      10.0      10.0      10.0      10.0      10.0      10.0      10.0      10.0      10.0      10.0      10.0      10.0      10.0      10.0      10.0      10.0      10.0      10.0      10.0      10.0      10.0      10.0      10.0      10.0      10.0      10.0      10.0      10.0      10.0      10.0      10.0      10.0      10.0      10.0      10.0      10.0      10.0      10.0      10.0      10.0      10.0      10.0      10.0      10.0      10.0      10.0      10.0      10.0      10.0      10.0      10.0      10.0      10.0      10.0      10.0      10.0      10.0      10.0      10.0      10.0      10.0      10.0      10.0      10.0      10.0      10.0      10.0      10.0      10.0      10.0      10.0      10.0      10.0      10.0      10.0      10.0      10.0      10.0      10.0      10.0      10.0      10.0      10.0      10.0      10.0      10.0      10.0      10.0      10.0      10.0      10.0      10.0      10.0      10.0      10.0      10.0      10.0      10.0      10.0      10.0      10.0      10.0      10.0      10.0      10.0      10.0      10.0      10.0      10.0      10.0      10.0      10.0      10.0      10.0      10.0      10.0      10.0      10.0      10.0      10.0      10.0      10.0      10.0      10.0      10.0      10.0      10.0      10.0      10.0      10.0      10.0      10.0      10.0      1                                                                                                    | 0:0<br>第一章<br>roo<br>roo<br>roo<br>roo<br>roo<br>roo<br>roo<br>roo<br>roo<br>ro                                                  |
| Finance 7-5 (10) UE 56/087 1M KB (Nicrosoft Word 2019/11/4 11:03:35                                                                                                    | Comparing the second second seco | 1-3 MacSP     1     1- MacSP     1     1- MacSP     1     1     1- MacSP     1     1     1     1     1     1     1     1     1     1     1     1     1     1     1     1     1     1     1     1     1     1     1     1     1     1     1     1     1     1     1     1     1     1     1     1     1     1     1     1     1     1     1     1     1     1     1     1     1     1     1     1     1     1     1     1     1     1     1     1     1     1     1     1     1     1     1     1     1     1     1     1     1     1     1     1     1     1     1     1     1     1     1     1     1     1     1     1     1     1     1     1     1     1     1     1     1     1     1     1     1     1     1     1     1     1     1     1     1     1     1     1     1     1     1     1     1     1     1     1     1     1     1     1     1     1     1     1     1     1     1     1     1     1     1     1     1     1     1     1     1     1     1     1     1     1     1     1     1     1     1     1     1     1     1     1     1     1     1     1     1     1     1     1     1     1     1     1     1     1     1     1     1     1     1     1     1     1     1     1     1     1     1     1     1     1     1     1     1     1     1     1     1     1     1     1     1     1     1     1     1     1     1     1     1     1     1     1     1     1     1     1     1     1     1     1     1     1     1     1     1     1     1     1     1     1     1     1     1     1     1     1     1     1     1     1     1     1     1     1     1     1     1     1     1     1     1     1     1     1     1     1     1     1     1     1     1     1     1     1     1     1     1     1     1     1     1     1     1     1     1     1     1     1     1     1     1     1     1     1     1     1     1     1     1     1     1     1     1     1     1     1     1     1     1     1     1     1     1     1     1     1     1     1     1     1     1     1     1     1     1     1     1     1     1     1     1     1     1     1     1     1     1     1     1     1     1                                                                                                    | 回         回         回           (1)         (1)         (1)         (1)         (1)         (1)         (1)         (1)         (1)         (1)         (1)         (1)         (1)         (1)         (1)         (1)         (1)         (1)         (1)         (1)         (1)         (1)         (1)         (1)         (1)         (1)         (1)         (1)         (1)         (1)         (1)         (1)         (1)         (1)         (1)         (1)         (1)         (1)         (1)         (1)         (1)         (1)         (1)         (1)         (1)         (1)         (1)         (1)         (1)         (1)         (1)         (1)         (1)         (1)         (1)         (1)         (1)         (1)         (1)         (1)         (1)         (1)         (1)         (1)         (1)         (1)         (1)         (1)         (1)         (1)         (1)         (1)         (1)         (1)         (1)         (1)         (1)         (1)         (1)         (1)         (1)         (1)         (1)         (1)         (1)         (1)         (1)         (1)         (1)         (1)         (1)         (1)         (1)                                                                                                    | 20<br>++++++++++++++++++++++++++++++++++++                                                                                                    | 0% ⊥##           2%           2%: C.LP#           #R: C.LP#           #R: R.M. Account           #R: R.M. Account                                                                                                    | Contrast         Contrast                                                                                                    | 200 00 00 000 000 000 000 000 000 000 0                                                                                                    | Comparing a set of the set of the set o                                                                                                    |                                                                                                    | 0:0<br>20<br>第一章<br>20<br>20<br>20<br>20<br>20<br>20<br>20<br>20<br>20<br>20<br>20<br>20<br>20                                   |
|                                                                                                    |                                                                                                    | 5.5     5.5     6.2     6.2     6.2     6.2     6.2     6.2     6.2     6.2     6.2     6.2     6.2     6.2     6.2     6.2     6.2     6.2     6.2     6.2     6.2     6.2     6.2     6.2     6.2     6.2     6.2     6.2     6.2     6.2     6.2     6.2     6.2     6.2     6.2     6.2     6.2     6.2     6.2     6.2     6.2     6.2     6.2     6.2     6.2     6.2     6.2     6.2     6.2     6.2     6.2     6.2     6.2     6.2     6.2     6.2     6.2     6.2     6.2     6.2     6.2     6.2     6.2     6.2     6.2     6.2     6.2     6.2     6.2     6.2     6.2     6.2     6.2     6.2     6.2     6.2     6.2     6.2     6.2     6.2     6.2     6.2     6.2     6.2     6.2     6.2     6.2     6.2     6.2     6.2     6.2     6.2     6.2     6.2     6.2     6.2     6.2     6.2     6.2     6.2     6.2     6.2     6.2     6.2     6.2     6.2     6.2     6.2     6.2     6.2     6.2     6.2     6.2     6.2     6.2     6.2     6.2     6.2     6.2     6.2     6.2     6.2     6.2     6.2     6.2     6.2     6.2     6.2     6.2     6.2     6.2     6.2     6.2     6.2     6.2     6.2     6.2     6.2     6.2     6.2     6.2     6.2     6.2     6.2     6.2     6.2     6.2     6.2     6.2     6.2     6.2     6.2     6.2     6.2     6.2     6.2     6.2     6.2     6.2     6.2     6.2     6.2     6.2     6.2     6.2     6.2     6.2     6.2     6.2     6.2     6.2     6.2     6.2     6.2     6.2     6.2     6.2     6.2     6.2     6.2     6.2     6.2     6.2     6.2     6.2     6.2     6.2     6.2     6.2     6.2     6.2     6.2     6.2     6.2     6.2     6.2     6.2     6.2     6.2     6.2     6.2     6.2     6.2     6.2     6.2     6.2     6.2     6.2     6.2     6.2     6.2     6.2     6.2     6.2     6.2     6.2     6.2     6.2     6.2     6.2     6.2     6.2     6.2     6.2     6.2     6.2     6.2     6.2     6.2     6.2     6.2     6.2     6.2     6.2     6.2     6.2     6.2     6.2     6.2     6.2     6.2     6.2     6.2     6.2     6.2     6.2     6.2     6.2     6.2     6.2     6.2     6.2     6.2     6.2     6.2                                                                                                    | 回しの記録         回日の記録         回日の記録 <t< td=""><td></td><td>0%##÷           0%##÷           28%           28%           28%           28%           28%           28%           28%           28%           28%           28%           28%</td><td>Contract of the second second</td><td>2000 2000 2000 2000 2000 2000 2000 200</td><td>Comparing a set of the set of the set o</td><td>Control      Control      Control</td><td>20<br/>第一章<br/>20<br/>20<br/>20<br/>20<br/>20<br/>20<br/>20<br/>20<br/>20<br/>20<br/>20<br/>20<br/>20</td></t<>                                                                                                    |                                                                                                    | 0%##÷           0%##÷           28%           28%           28%           28%           28%           28%           28%           28%           28%           28%           28%                                                                                                    | Contract of the second second  | 2000 2000 2000 2000 2000 2000 2000 200                                                                                                    | Comparing a set of the set of the set o                                                                                                    | Control      Control                                                                                                    | 20<br>第一章<br>20<br>20<br>20<br>20<br>20<br>20<br>20<br>20<br>20<br>20<br>20<br>20<br>20                                          |

## 5、升级步骤:

5.1 升级前准备工作

5.1.1 上传镜像至设备内部, 校验版本信息;

5.1.2 配置保存,通过日志的方式对 show running-config 信息进行采集;

5.1.3 收集设备状态信息

Show ip arp / show ip arp sum Show mac address-table counter / show mac address-table Show cdp neighbor / show lldp neighbor Show interface counter brief

Show vpc

#### INSPUC浪潮

5.2 vPC 组网,逐台设备升级

优先升级备设备,当升级完成且确保业务稳定后,按照备设备升级步骤升级主设备。 5.2.1 关闭备设备上、下行接口,关闭 vPC 进程;

5.2.2 删除启动项;

Switch(config)#no boot kickstart

Switch(config)#no boot system

5.2.3 保存配置,检查确认并重启

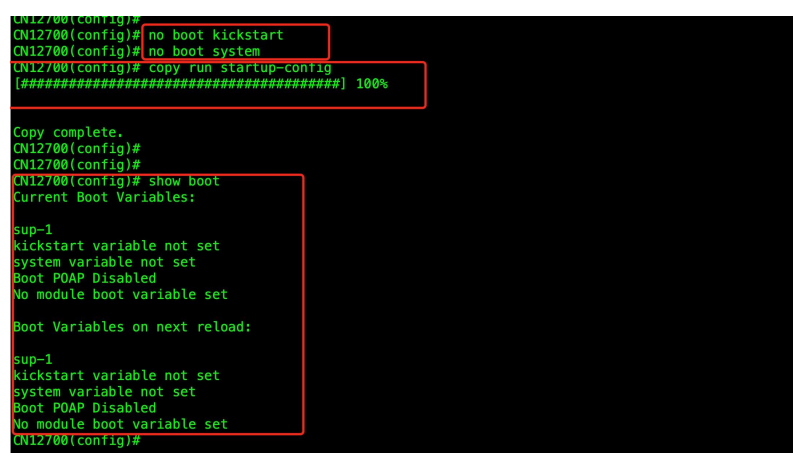

5.2.4 重新加载镜像;

设备重启后, 会进入 loader>模式, 使用命令 boot cn12000-s2-kickstart.8.2.3i.bin cn12000-s2-dk9.8.2.3i.bin 新引导镜像

5.2.5 开启 vPC 进程;

5.2.6 在 vPC 进程协商完成后,打开上行接口(该过程接口会被 VPC suspense 120s 左右, 需要进行等待接口 UP);

5.2.7 等待上行接口 UP 后, 打开下行接口

5.2.8 配置新的引导项并保存配置信息;

Switch(config)#boot kickstart bootflash:///cn12000-s2kickstart.8.2.3i.bin

Switch(config)#boot system bootflash:///cn12000-s2-dk9.8.2.3i.bin

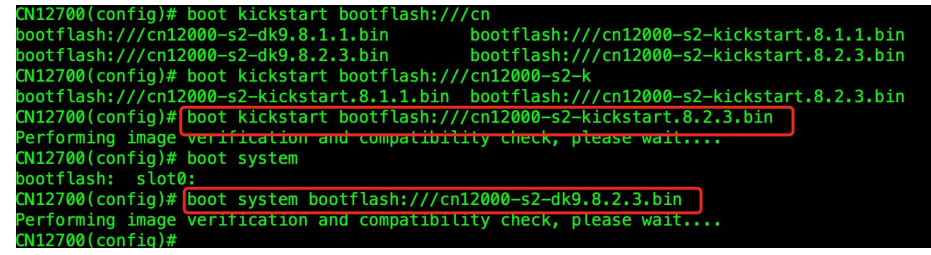

5.2.9 确认备设备升级完成后, 按照以上步骤对另外一台 CN12700 交换机进行操作。

#### 5.3 主备同时升级

5.3.1 删除设备启动项

Switch(config)#no boot kickstart

Switch(config)#no boot system

5.3.2 检查确认并重启

#### INSPUC 浪潮

| CN12700(contig)#                       |            |
|----------------------------------------|------------|
| CN12700(config)# no boot kickstart     |            |
| CN12700(contig)# no boot system        |            |
| CN12/00(config)# copy run startup-com  | htig       |
| [##################################### | ####] 100% |
|                                        |            |
|                                        |            |
| Copy complete.                         |            |
| CN12700(config)#                       |            |
| CN12700(config)#                       |            |
| CN12700(config)# show boot             |            |
| Current Boot Variables:                |            |
|                                        |            |
| sup-1                                  |            |
| kickstart variable not set             |            |
| system variable not set                |            |
| Boot POAP Disabled                     |            |
| No module boot variable set            |            |
|                                        |            |
| Boot Variables on next reload:         |            |
|                                        |            |
| sup-1                                  |            |
| kickstart variable not set             |            |
| system variable not set                |            |
| Boot POAP Disabled                     |            |
| No module boot variable set            |            |
| (N12700(config)#                       |            |

5.3.3 重新加载镜像

设备重启后, 会进入 loader>模式, 使用命令 boot cn12000-s2-kickstart.8.2.3i.bin cn12000-s2-dk9.8.2.3i.bin 新引导镜像

5.3.4 检查两台设备配置信息及相关状态

5.3.5 设置两台设备新的引导项并保存配置信息

Switch(config)#boot kickstart bootflash:///cn12000-s2-kickstart.8.2.3i.bin sup-1 sup-2 Switch(config)#boot system bootflash:///cn12000-s2-dk9.8.2.3i.bin sup-1 sup-2

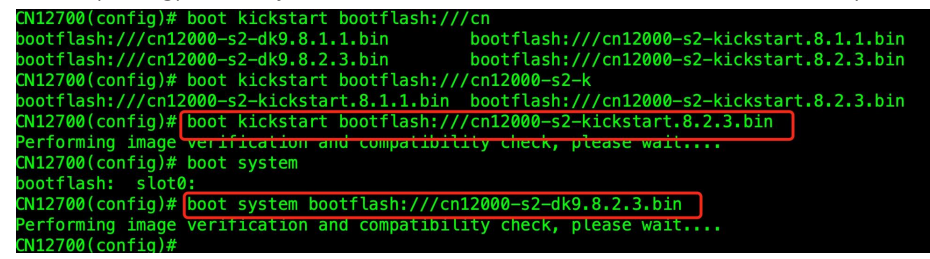

5.2 主备依次升级和主备同时升级的区别

主备依次升级操作大概时间为 90 分钟 主备同时升级操作大概时间为 30 分钟 (注:两种情况操作时间包含重启时间) 主备依次升级最长断网时间 10 分钟(注:无单线情况) 主备同时升级最长断网时间 20 分钟

## 6、回退方案

6.1 镜像加载失败

6.1.1 记录完整信息 6.1.2 使用原有版本重新加载设备

6.1.3 在窗口期充足时,再次进行新版本升级

6.2 配置丢失

6.2.1 使用保存配置,重新刷入设备

6.3 硬件损坏无法正常启动

6.3.1 备件设备升级至需要使用的版本;

6.3.2 将故障设备的配置导入至备件设备;

6.3.3 除 vPC 互联接口外关闭其它所有端口;

6.3.4 保存配置并将备件设备断电;

6.3.5 连接 vPC 互联线后,将备件设备加电;

6.3.6 等备件设备完成启动且 vPC 状态正常后,打开上行接口该过程接口会被 VPC suspense

120s 左右, 需要进行等待接口 UP);

6.3.7 等上行接口正常 UP 后, 打开下行接口;

6.3.8 检查设备配置及设备运行状态。